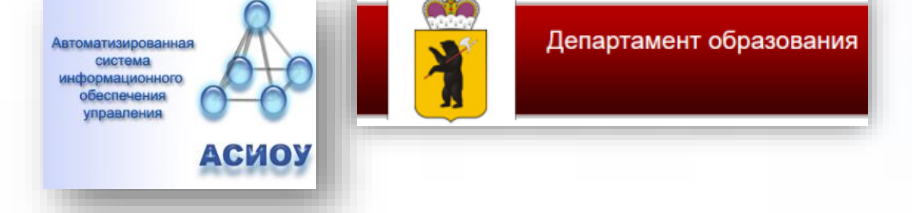

# «Работа с ЕПЧ»: обработка заявлений с ЕПЧ для загисления детей

госуслуги

в 2022 году

Все школы Ярославской области начинают прием заявлений

01 апреля 2022 года в 12.00 по МСК.

Ранее этой даты и времени заявления будут отклонены системой

Исключения:

МОУ СОШ № 1- 16.00 МОУ СОШ № 9- 16.00

Время приема заявлений очно и с портала Госуслуг 16.00

# 1. Для заявителей

Зайдите на портал ЕПГУ по адресу <u>http://gosuslugi.ru</u> и авторизуйтесь с Вашим логином и паролем. Через смартфон можно получить услугу, воспользовавшись браузером. Данную услугу могут получить пользователи *ТОЛЬКО* с подтвержденной учетной записью.

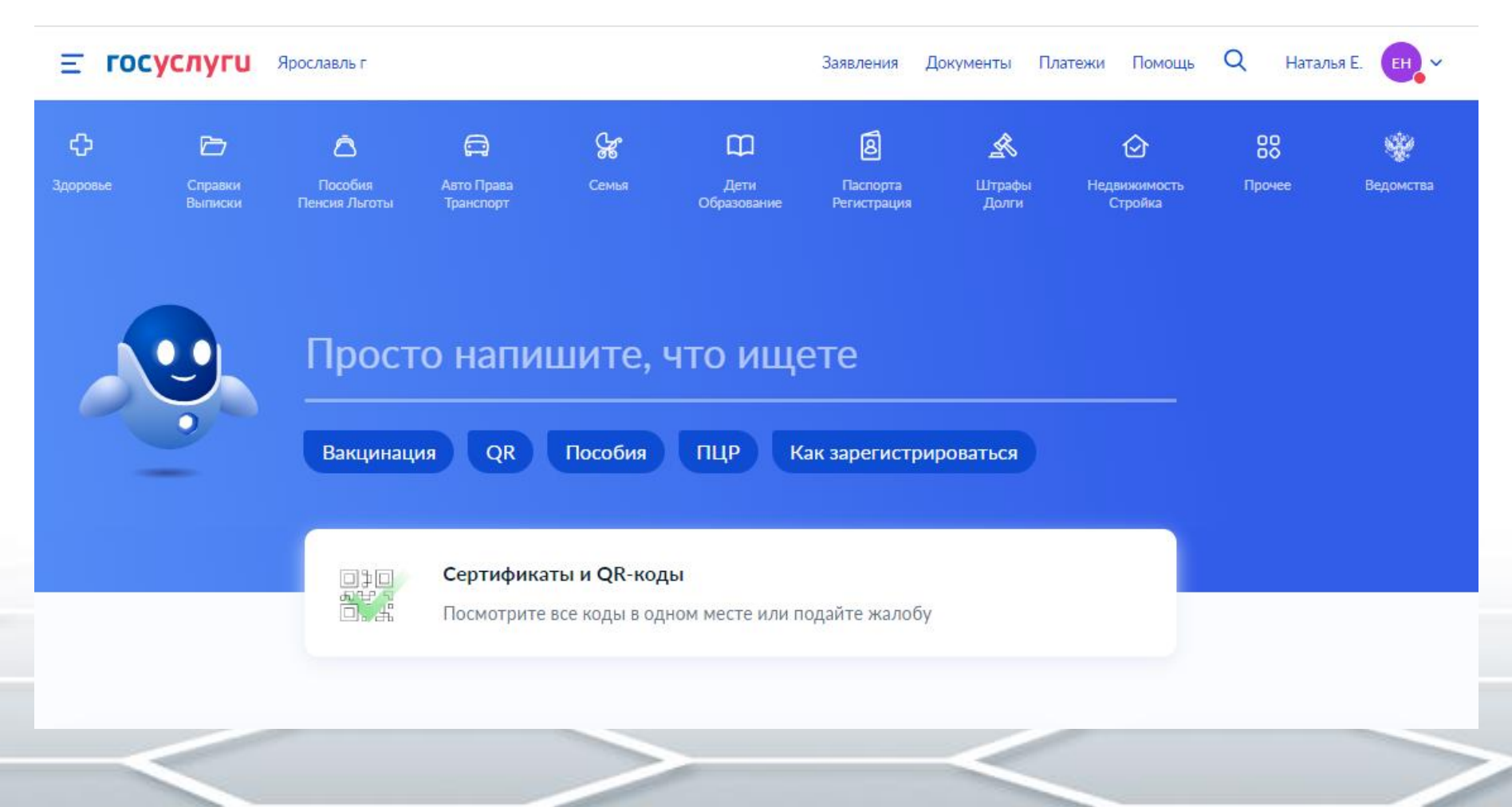

| госуслуги                    | Куда ещё можно войти с | госуслуги                 |
|------------------------------|------------------------|---------------------------|
| Телефон / Email / СНИЛС      | паролем от Госуслуг?   |                           |
| Пароль 😽                     |                        | ARGENCIO                  |
| Восстановить                 |                        | 🖒 Другой код 🕨 Прослушать |
| Войти                        |                        | Код                       |
| Войти с электронной подписью |                        | <u>4й68ию</u>             |
| Не удаётся войти?            |                        |                           |
|                              |                        | Продолжить                |
| Зарегистрироваться           |                        |                           |

160 • Прослушать олжить

#### Проверьте, чтобы правильно было определено местоположение – Ярославская область.

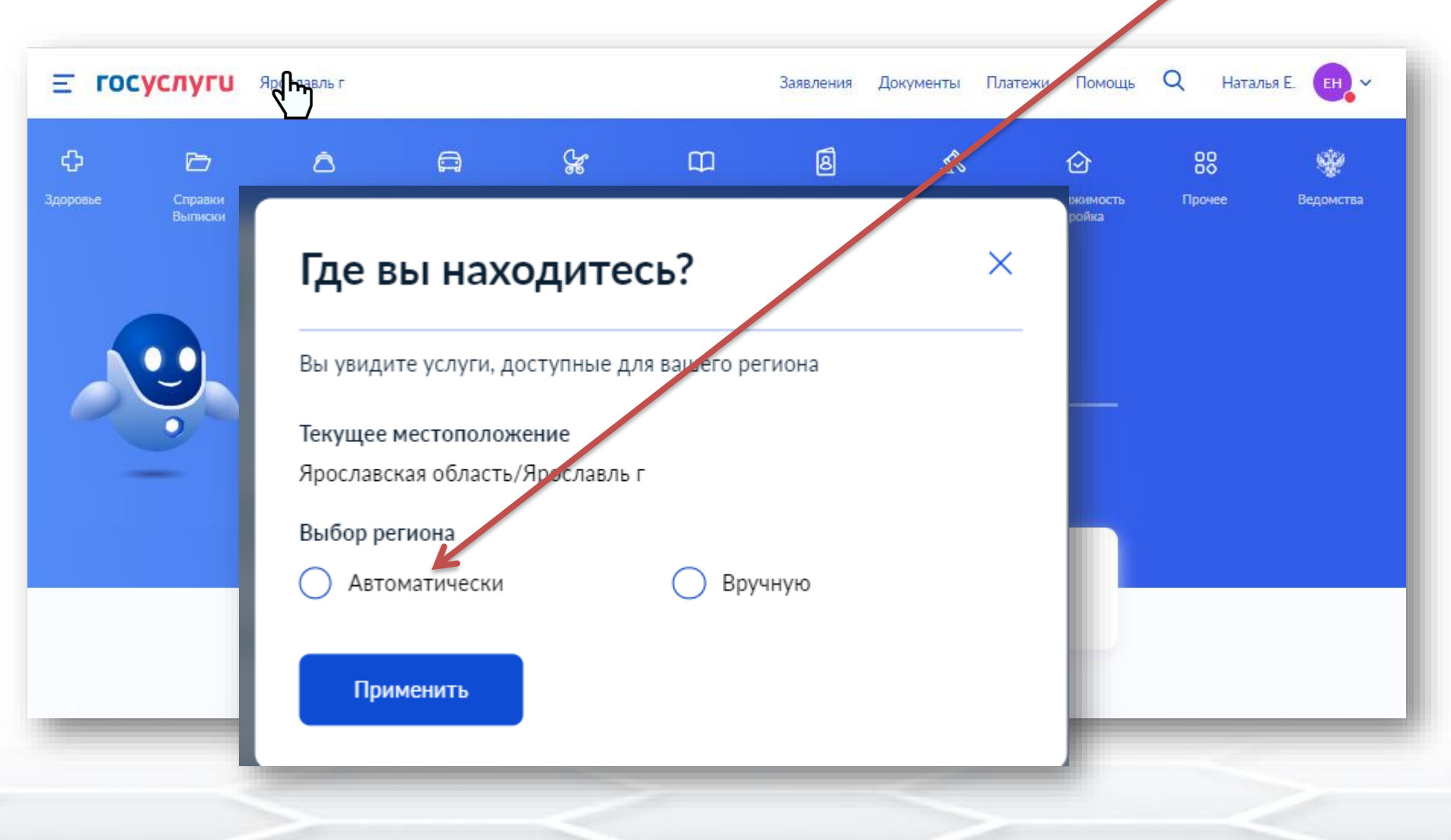

Ссылка для получения услуги <u>https://www.gosuslugi.ru/315492/2/form</u>

#### Форма услуги «Зачисление детей в муниципальные общеобразовательные учреждения (школу)

| = 100                                                               | услуги                                               | Ярославль г                                              |                                                       |                                         |                                                                                                    | Заявления Д                                                                                                    | Цокументы П.                   | латежи Помощь           | <b>Q</b> Наталь | я Е. ЕН   |  |
|---------------------------------------------------------------------|------------------------------------------------------|----------------------------------------------------------|-------------------------------------------------------|-----------------------------------------|----------------------------------------------------------------------------------------------------|----------------------------------------------------------------------------------------------------|--------------------------------|-------------------------|-----------------|-----------|--|
| <b>С</b> р<br>Здоровье                                              | Справки<br>Выписки                                   | С<br>Пособия<br>Пенсия Льготы                            | ССС<br>Авто Права<br>Транспорт                        | <b>С</b> емья                           |                                                                                                    | 8<br>Паспорта<br>Регистрация                                                                                               | <b>Ж</b><br>Штрафы<br>Долги    | Недвижимость<br>Стройка | 00<br>00        | Ведомства |  |
| популярн                                                            | НЫЕ УСЛУГИ                                           |                                                          |                                                       |                                         | ЧАС                                                                                                    | ГО ЗАДАВАЕМ                                                                                                    | ЫЕ ВОПРОСЫ                     |                         |                 |           |  |
| Запись в де<br>Ежемесячн<br>беременное<br>Ежемесячн                 | тский сад<br>ая выплата же<br>сти<br>ая выплата на , | нщинам, вставши<br>детей от 3 до 7 л                     | им на учет в рани<br>ет                               | ние сроки                               | Еже                                                                                                    | иесячное пособ<br>Кто имеет пран<br>Когла нужно п                                                                          | ие для береме<br>во на пособие | нных женщин с 1         | июля 2021 года  | 3         |  |
| Ежемесячн                                                           | ая выплата на                                        | детей от 8 до 17                                         | лет                                                   |                                         | •<br>•                                                                                                    | Как подать зая                                                                                                    | вление на Госу                 | слугах                  |                 |           |  |
| Сертифика <sup>.</sup><br>Распоряжен                                | г на материнск<br>ние материнск                      | кий капитал<br>им капиталом                              |                                                       |                                         | Пока                                                                                                    | зать все<br>сь в летский са                                                                                                | л и школу                      |                         |                 |           |  |
| Предоставл<br>Запись в кр                                           | тение предвар<br>ужки и секции                       | ительных резуль<br>I                                     | гатов ЕГЭ                                             |                                         | <ul> <li>Кто имеет внеочередное, первоочередное и преимущественное<br/>право на место в детском саду</li> </ul> |                                                                                                    |                                |                         |                 |           |  |
| Пушкинская карта<br>Признание иностранных документов об образовании |                                                      |                                                          |                                                       |                                         |                                                                                                    | <ul> <li>Как записать ребёнка в детский сад</li> <li>Что такое компенсация родительской платы и как её получить</li> </ul> |                                |                         |                 |           |  |
| УСЛУГИ ДЛЯ ЯРОСЛАВСКОЙ ОБЛАСТИ                                      |                                                      |                                                          |                                                       |                                         |                                                                                                    | Показать все                                                                                                    |                                |                         |                 |           |  |
| Запись в шн                                                         | колу                                                 |                                                          |                                                       |                                         | Еже                                                                                                    | иесячные выпла                                                                                                    | аты на первого                 | и второго ребённ        | а до 3 лет      |           |  |
| Выплата ко<br>детьми в го<br>организаци                             | мпенсации час<br>сударственны<br>ях, находящих       | сти родительскої<br>х и муниципальн<br>кся на территории | і платы за присі<br>ых образовател<br>і соответствуюц | мотр и уход за<br>ьных<br>цего субъекта | •                                                                                                    | Кто может пол<br>ребёнка                                                                                                   | іучить ежемес                  | ячную выплату на        | первого или вт  | орого     |  |
| Российской                                                          | Федерации                                            |                                                          |                                                       |                                         | ~                                                                                                    | При каком дох                                                                                                    | оде назначает                  | ся ежемесячная в        | ыплата на перво | ого или   |  |

второго ребёнка

Аттестация педагогических работников

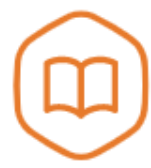

# Запись в образовательное учреждение

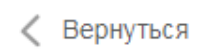

Узнайте, как подать заявление на зачисление ребенка в школу в вашем регионе

Департамент образования Ярославской области

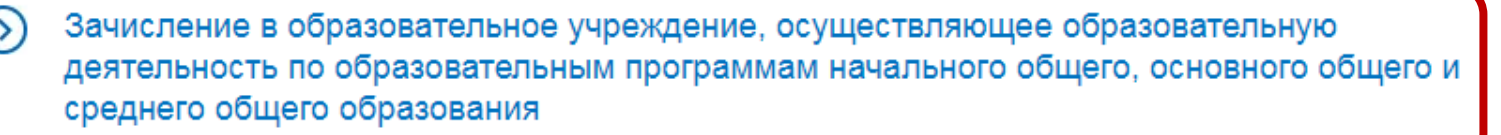

Зачисление в образовательное учреждение, осуществляющее образовательную деятельность по образовательным программам начального общего, основного общего и среднего общего образования

< Вернуться

Зачисление в муниципальное общеобразовательное учреждение (школу)

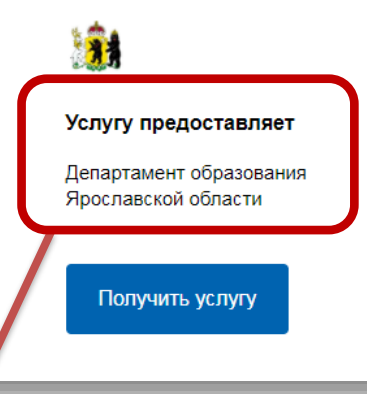

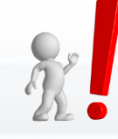

Департамент образования Ярославской области не зачисляет в организации. По вопросам зачисления ребенка необходимо обращаться к Учредителю конкретных образовательных организаций.

#### Внимательно прочитайте перед началом подачи заявления данные сообщения

#### Внимание!

Если у вас не получается отправить заявление и возникают ошибки при подаче:

1. Возможно, вы уже заполняли заявление, но не отправили его. Тогда заявление сохранилось в Черновиках. Удалите черновик и подайте новое заявление.

2. Не открывайте электронную форму заявления сразу в нескольких окнах браузера и нескольких устройствах — и в мобильном приложении и на компьютере. Заявление отправить не получится, и оно сохранится в Черновиках. В этом случае, удалите черновик заявления и подайте новое.

#### Внимание!

В электронной форме могут быть указаны не все документы для зачисления в школу. Чтобы подать правильное заявление, уточните полный список документов и время приема заявлений напрямую в выбранной школе.

#### Информирование

#### Уважаемый заявитель!

Услуга по зачислению в образовательное учреждение, реализующее обучение по образовательным программам начального общего, основного общего и среднего общего образования (далее - Учреждение) предоставляется государственными и муниципальными образовательными учреждениями, расположенными на территории Ярославской области. Перед заполнением заявления просим Вас внимательно ознакомиться с условиями зачисления в Учреждение.

- Услуга по зачислению предоставляется в соответствии с Приказом Министерства образования и науки РФ от 02.09.2020 № 455 "Об утверждении Порядка приема на обучение по образовательным программам начального общего, основного общего и среднего общего образования", а также Правилами приема на обучение выбранного заявителем Учреждения.
- Для подачи заявления о зачислении в Учреждение Заявителю необходимо последовательно пройти все шаги заполнения формы заявления.
- Заявление, поданное в электронном виде, будет рассмотрено так же, как заявление Заявителя, который обратился с заявлением лично.
- Датой подачи заявления считается дата и время подачи заявления через портал государственных и муниципальных услуг либо лично.
- Заявление в электронном виде поступит в Учреждение. С текущим состоянием заявления можно ознакомиться в Личном кабинете Заявителя, а также в Учреждении, куда подано заявление.
- Для профильного обучения по программе среднего общего образования заявление подается по каждому профилю отдельно.
- Для получения Услуги Заявителю необходимо лично предоставить оригиналы документов в выбранное Учреждение в сроки, установленные образовательной организацией. В случае если требуемые для зачисления в Учреждение документы не предоставлены в течение установленного срока, Заявителю будет отказано в услуге.
- В случае отказа в зачислении ребенка Заявителю необходимо обратиться в Учреждение или к Учредителю образовательной организации - в муниципальный орган управления образованием.
- Результат предоставления услуги:

   зачисление в Учреждение;
   мотивированный отказ в зачислении в Учреждение.

С условиями подачи заявления согласен (а) Поле обязательно для заполнения

#### З Сведения о заявителе

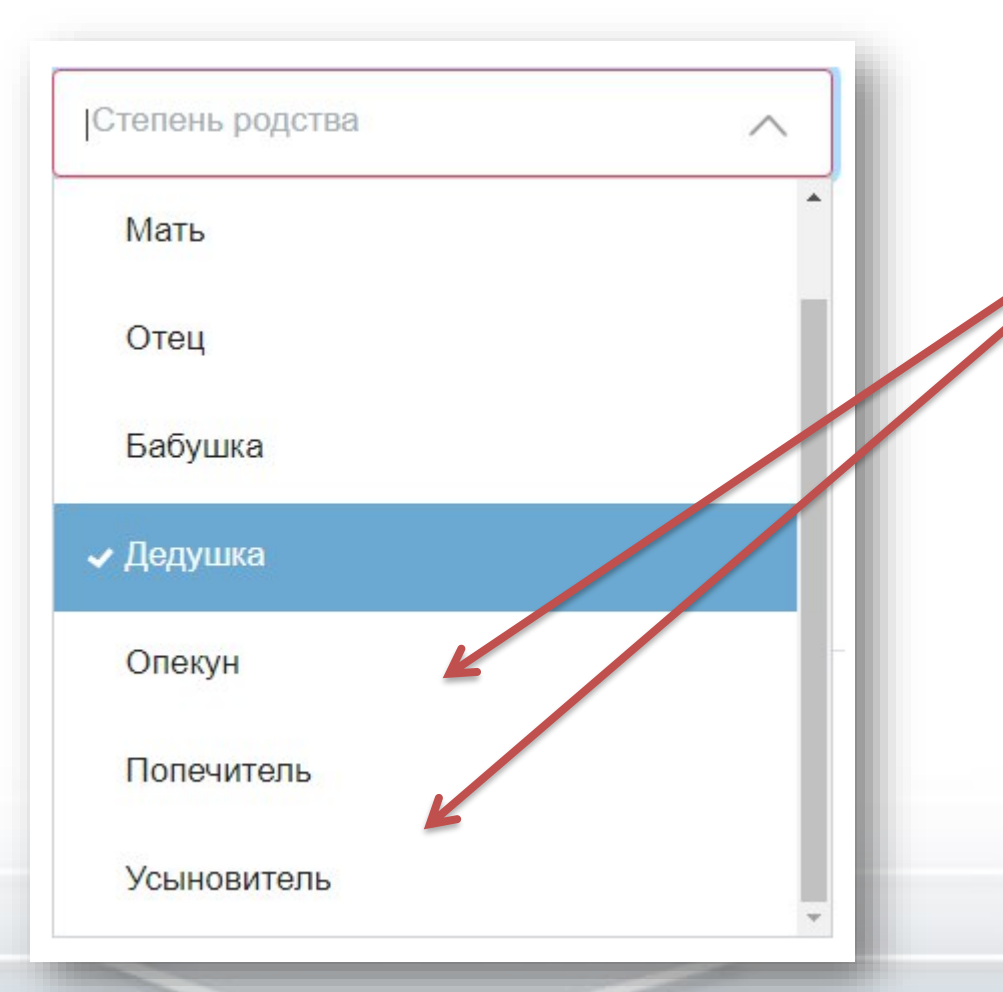

Если подается не родителями, необходимо указать реквизиты документов, подтверждающих право на осуществление данной услуги. Также стоит учесть, что бабушки/дедушки, дяди/тёти не являются законными представителями

| () O  | братите внимание<br>заявлении указывается вт<br>редоставлены не Заявител | горой родитель (законны<br>лем, а вторым родителем | й представитель)<br>и (законным предс | в случае если оригин<br>тавителем) | алы будут     |
|-------|--------------------------------------------------------------------------|----------------------------------------------------|---------------------------------------|------------------------------------|---------------|
|       |                                                                          |                                                    |                                       |                                    |               |
| Фами  | лия                                                                      | Имя                                                |                                       | Отчество                           | _             |
|       |                                                                          |                                                    |                                       |                                    | необязательно |
| Конта | актный телефон                                                           |                                                    |                                       |                                    |               |
|       |                                                                          |                                                    |                                       |                                    |               |
| Адрес | с регистрации                                                            |                                                    |                                       |                                    |               |

| Номер класса (параллели) для зачисления<br>1                                                                                                    |          |
|----------------------------------------------------------------------------------------------------|----------|
| Год поступления                                                                                                    |          |
| Текущий учебный год – период с 1 сентября прошлого календарного года до 31 августа текущего календарного года.<br>Следующий учебный год – период с 1 сентября текущего календарного года по 31 августа следующего календарного года.<br>Текущий Следующий |          |
| Имеется право на специальные меры поддержки (гарантии) отдельных категорий граждан и и                                                                                                    | іх семей |
| Право на специальные меры поддержки (гарантии) отдельных категорий граждан и их семей ОВнеочередной порядок                                                                                                    |          |
| Первоочередной порядок                                                                                                    |          |
| О Преимущественное право                                                                                                    |          |
| ьготы заявитель подтверждает при личном посещении в соответствии с пп. 1                                                                                                    | 0, 11    |

Порядка приема на обучение по образовательным программам начального общего, основного общего и среднего общего образования, утвержденного Приказом Министерства просвещения 02 сентября 2020 № 458

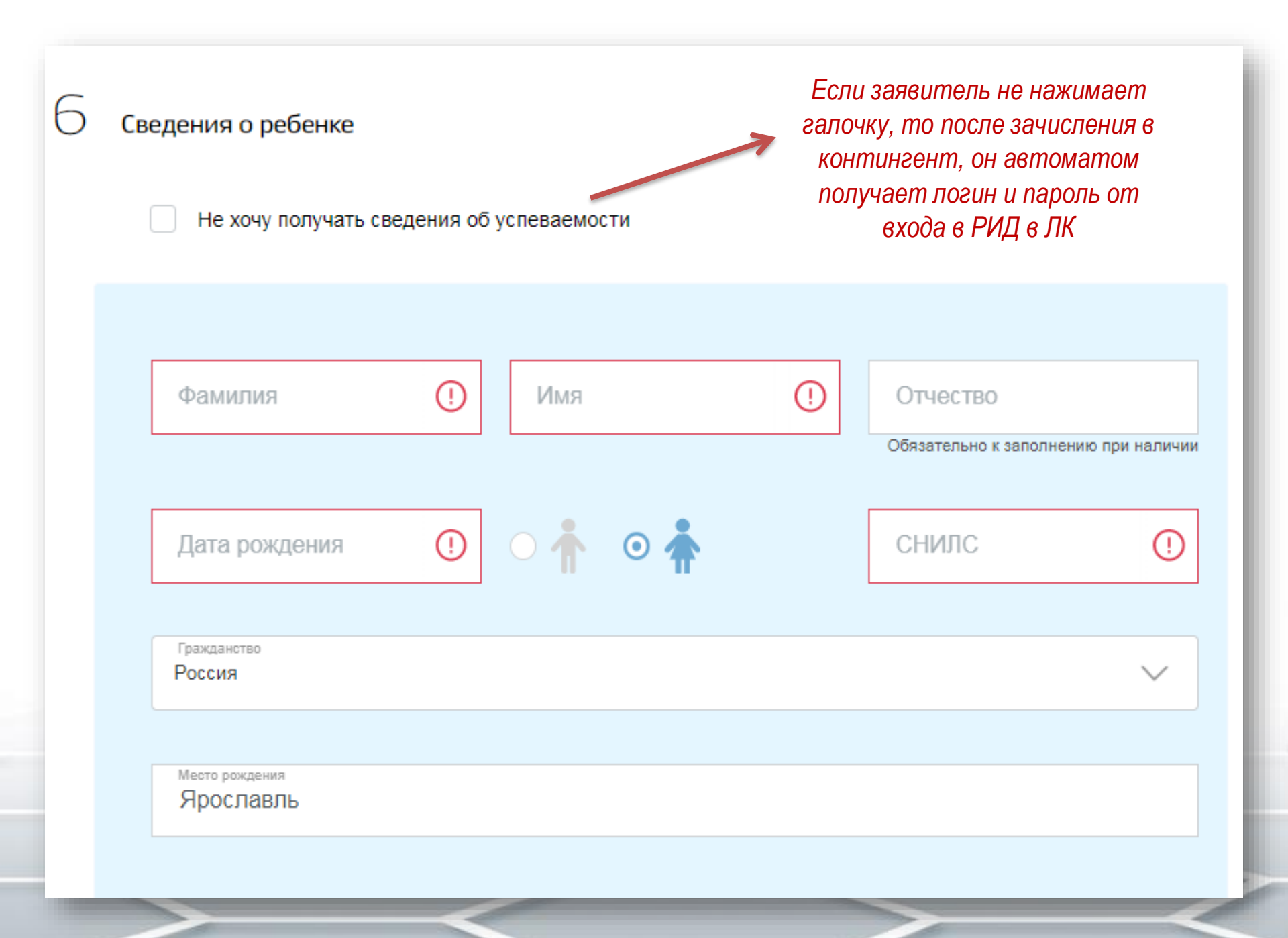

| Адрес регистрации         Поле обязательно для залолиения <ul> <li>Адрес места жительства совладает с адресом регистрации</li> <li> <li></li></li></ul>                                                                                                    | Сведения о месте жительства ребёнка                           |                                                                                        |
|----------------------------------------------------------------------------------------------------|---------------------------------------------------------------|----------------------------------------------------------------------------------------|
| Топе обязательно для заполнения                                                                                                    | Адрес регистрации                                             |                                                                                        |
| <ul> <li>Адрес места жительства совпадает с адресом регистрации</li> <li>Имеется право на специальные меры поддержки (гарантии) отдельных категорий граждан и их семей</li> <li>Добавить ребёнка</li> <li>Добавить ребёнка</li> <li>Адетей для зачисления в один класс</li> </ul> Информация об образовательном учереждении Муниципальное образование Толе обязательно для заполнения | Поле обязательно для заполнения                               |                                                                                        |
| <ul> <li>Имеется право на специальные меры поддержки (гарантии) отдельных категорий граждан и их семей</li> <li>Эаявитель может указать в одном заявлении несколь детей для зачисления в один класс</li> <li>Информация об образовательном учереждении</li> <li>Муниципальное образование</li> <li>Толе обязательно для заполнения</li> </ul>                                         | Адрес места жительства совпадает с адресом регистрации        |                                                                                        |
| Эаявитель может указать в одном заявлении несколь детей для зачисления в один класс         Информация об образовательном учереждении         Муниципальное образование         Толе обязательно для заполнения                                                                                                    | Имеется право на специальные меры поддержки (гарантии) отдель | ных категорий граждан и их семей                                                       |
| Информация об образовательном учереждении<br>Муниципальное образование                                                                                                    | 🕂 Добавить ребёнка                                            | Заявитель может указать в одном заявлении несколь<br>детей для зачисления в один класс |
| Муниципальное образование 🗸                                                                                                    | Информация об образовательном учереждении                     |                                                                                        |
| Поле обязательно для заполнения                                                                                                    | Муниципальное образование                                     | $\sim$                                                                                 |
|                                                                                                    | Поле обязательно для заполнения                               |                                                                                        |
|                                                                                                    |                                                               |                                                                                        |
|                                                                                                    |                                                               |                                                                                        |

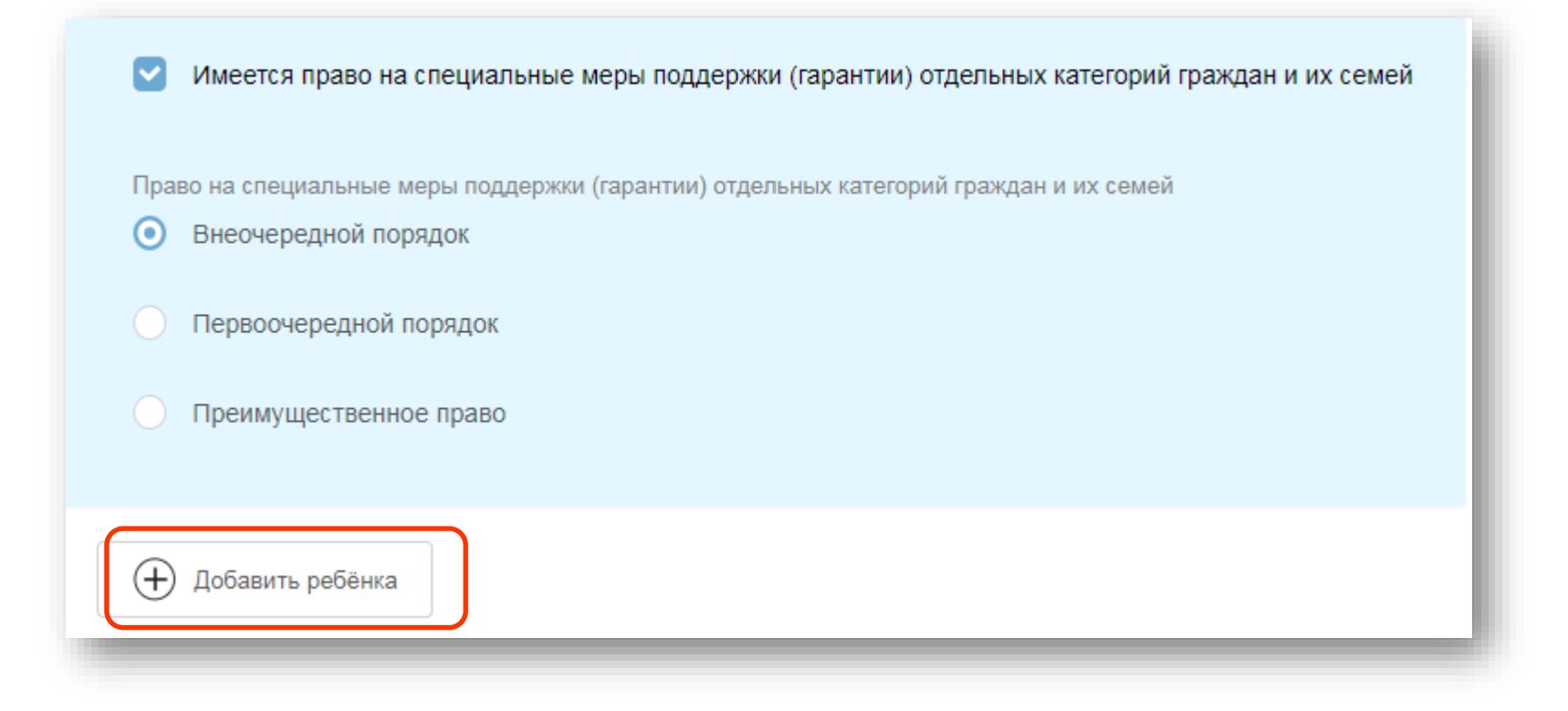

Появилась возможность добавлять в одно заявление несколько детей. Заявление будет одно, в АСИОУ автоматом создается 2 карточки

#### Информация об образовательном учереждении

Q

Муниципальное образование Рыбинский

> муниципальное образовательное учреждение Октябрьская средняя общеобразовательная школа

муниципальное образовательное учреждение Середневская основная общеобразовательная школа

муниципальное образовательное учреждение для детей дошкольного и младшего школьного возраста начальная школа-детский сад п.Красная Горка  муниципальное образовательное учреждение Октябрьская средняя общеобразовательная школа
 Адрес: 152961, Ярославская обл., Рыбинский р-н, пос. Октябрьский, д.29а
 Электронная почта: sosh\_okt@inbox.ru
 Сайт: http://sosh-okt.edu.yar.ru
 Телефон: 256776

Выбрать

**э** Школа ÷

© Яндекс Условия использования Яндекс

#### Муниципальное образование

#### Большесельский

 $\sim$ 

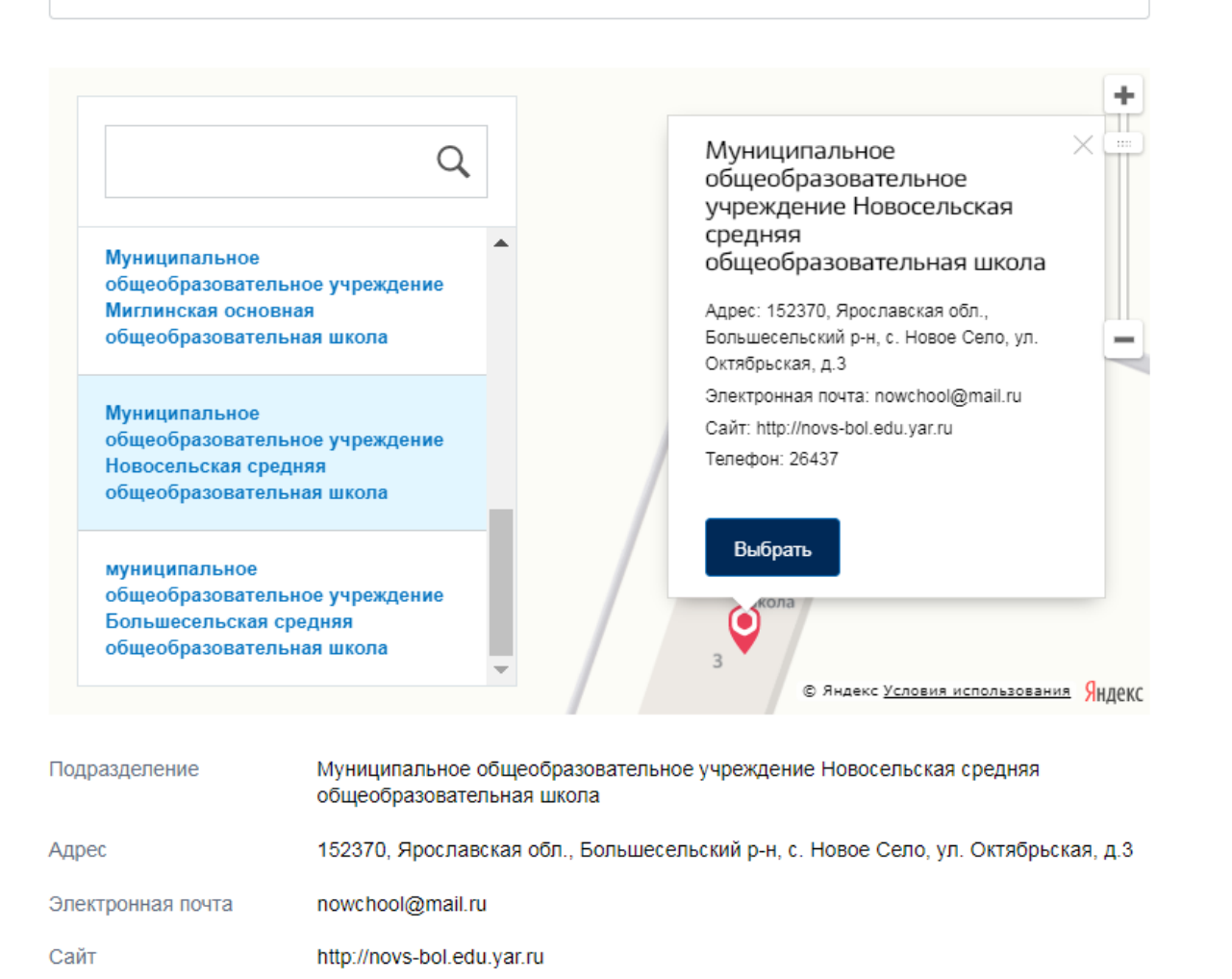

Телефон

26437

#### Рамк обучения Русский язык

Программа обучения

Общеобразовательная

Адаптированная

С лицензией на осуществление образовательной деятельности, свидетельством о государственной аккредитации, уставом и основными образовательными программами учреждения ознакомлен(а)

Ознакомлен с порядком предоставления оригиналов документов, необходимых для получения услуги

#### Подать заявление

#### Дополнительная информация на ЕПГУ есть в разделе

#### Категории получателей 🔿

#### Физические лица

Бабушка/дедушка могут подать заявление о приёме ребёнка в школу, но только в том случаев, если у них есть на это особые права, например, оформленная по всем правилам опека, постоянная или временная, над несовершеннолетним/-ей внуком/внучкой (до 14 лет) или так же документально установленное попечительство (возраст находящегося под попечительством -14-18 лет) или нотариально заверенная доверенность на получение услуги «Зачисление в образовательное учреждение, реализующее обучение по образовательным программам начального общего, основного общего и среднего общего образования для ребенка. Оригиналы документов такого права должны быть предоставлены в школу вместе со всеми необходимыми документами.

#### на форме этой информации нет

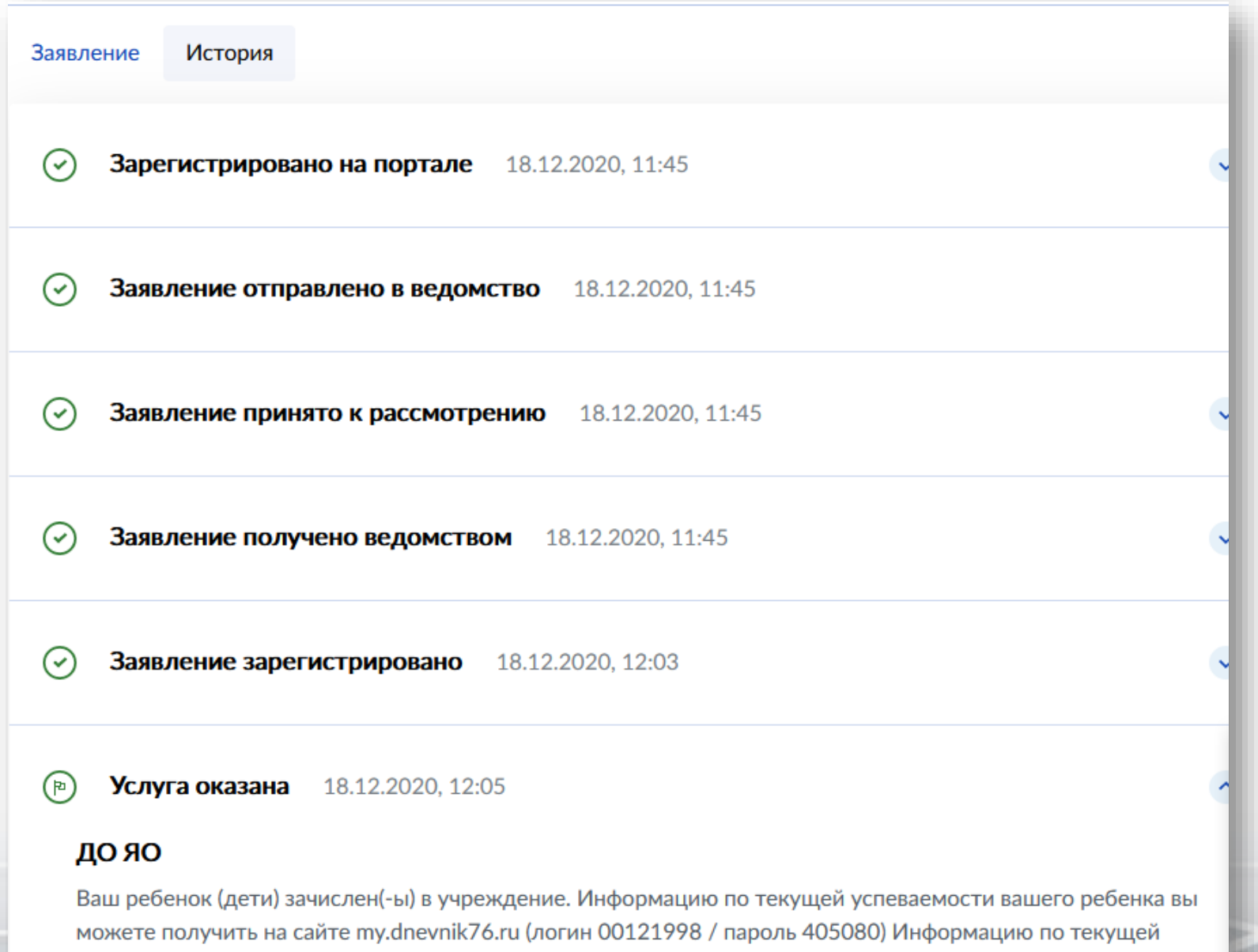

можете получить на сайте my.dnevnik76.ru (логин 00121998 / пароль 405080) Информацию по текущей успеваемости вашего ребенка вы можете получить на сайте my.dnevnik76.ru (логин 00131193 / пароль 256413)

#### При обращении на ЕПГУ в информационно- телекоммуникационной сети «Интернет» Заявитель направляет заявление на зачисление следующим образом:

- входит в «личный кабинет»;
- выбирает услугу «зачисление в образовательное учреждение»;
- выбирает интересующее его образовательное учреждение;
- заполняет предложенную форму заявления о предоставлении услуги;
- направляет заявление о предоставлении услуги (далее заявление) в образовательную организацию нажатием кнопки «Отправить».

#### Дата и время подачи заявления через электронную почту

| NCLEV T & action/Taylendes.r.i ACMOV T & action/Taylendes.r.i ACMOV T & action/Taylendes.r.i ACMOV T & action/Taylendes.r.ii Bit is not rate of 2  A * Sergey V.Sokolov * E * Sergey V.Sokolov * E * Sergey V.Sokolov * E * Sergey V.Sokolov * I * Sergey V.Sokolov * I * Sergey V.Sokolov * |      |                                                                                                    |                                                                        |                                                         |                                          | прочная об•                               | <ul> <li>Спасибо, объявл</li> </ul>                       | ение скрыто.                                             |                                                     |                                              |                           |              |        |        |
|----------------------------------------------------------------------------------------------------|------|----------------------------------------------------------------------------------------------------|------------------------------------------------------------------------|---------------------------------------------------------|------------------------------------------|-------------------------------------------|-----------------------------------------------------------|----------------------------------------------------------|-----------------------------------------------------|----------------------------------------------|---------------------------|--------------|--------|--------|
| ACKOY Y       A intervity window.ru       12:10:20 в 10:00       Письма на тему         Rev rule 2: 0       * (extity-nata)+@yandew.ru       (a) kandilanova       Extity Sergey V. Sokolov       12:10:20 в 10:00       12:10:20 в 10:00       12:                                                                                                    | атус | ы                                                                                                    |                                                                        |                                                         |                                          |                                           |                                                           |                                                          |                                                     |                                              |                           | ← пред.      |        | след.  |
| Статусь 2020-<br>Потась       Вложения         Ссылки       Ссылки         Скалкови       Мисьма от АСИОУ 7         У       Накомите здесь, чтобы Ответить, Ответить всеми или Переслать                                                                                                    | 0    | ACHOY 7 🔒 asiou7@yandex.ru<br>Вам и ещё 2: 🚯 я (evstig-natalya@yandex.ru)                                                                                                    | 🛯 kandrianova                                                          | a 🍐 Sergey V. S                                         | Sokolov 🔨                                |                                           |                                                           |                                                          |                                                     |                                              | 12.10.20 в 12:02          | Письма на те | эму    | 10.10  |
| Вложения       Вложения         Ссылки       Ссылки         "       Разаменые коллееи!         Для пово, чтобы ны могли быстрее сориентироваться в вашей проблеме, указывайте в теме письма код учреждения и кратко - суть проблемы.       Мактовоении учреждения и кратко - суть проблемы.         Убедительная просьба при переписку пучше всеео начинать с указанием новой темы письма, чтобы мы четко понимали - это новая проблема и новая тема       новая тема         Письма от АСИОУ 7       Накиите здесь, чтобы Ответить, Ответить всем или Переслать       Накиите здесь, чтобы Ответить, Ответить всем или Переслать                                                                                                    |      | 0                                                                                                    |                                                                        |                                                         |                                          |                                           |                                                           |                                                          |                                                     |                                              |                           | АСИОУ 7      |        | 12.10. |
| Ссылки Ссылки Ссылки Ки Ки Ки Ки Ки Ки Ки Ки Ки Ки Ки Ки Ки                                                                                                    |      | 10.docx                                                                                                    |                                                                        |                                                         |                                          |                                           |                                                           |                                                          |                                                     |                                              |                           | Вложения     |        |        |
| -<br>-<br>Уаажаемые коллееи!<br>Для того, чтобы мы могли быстрее сориентироваться в вашей проблеме, указывайте в теме письма код учреждения и кратко - суть проблемы.<br>Убедительная просьба при переписке по одной теме отсылать письма ответом на предыдущее письмо (в противном случае приходится посматривать всю переписку, это<br>забирает время).<br>При возникновении дувой проблемы новую переписку лучше всего начинать с указанием новой темы письма, чтобы мы четко понимали - это новая проблема и новая тема<br>переписки.<br>Нажмите здесь, чтобы Ответить, Ответить всем или Переслать                                                                                                    |      |                                                                                                    |                                                                        |                                                         |                                          |                                           |                                                           |                                                          |                                                     |                                              |                           | Ссылки       |        |        |
| <br>Уважаемые коллеги!<br>Для того, чтобы мы могли быстрее сориентироваться в вашей проблеме, указывайте в теме письма код учреждения и кратко - суть проблемы.<br>Убедительная просьба при переписке по одной теме отсылать письма ответом на предыдущее письмо (в противном случае приходится посматривать всю переписку, это<br>забирает время).<br>При возникновении дугой проблемы новую переписку лучше всего начинать с указанием новой темы письма, чтобы мы четко понимали - это новая проблема и новая тема<br>переписки.                                                                                                    |      |                                                                                                    |                                                                        |                                                         |                                          |                                           |                                                           |                                                          |                                                     |                                              |                           | Письма от АС | СИОУ 7 |        |
| Нажмите здесь, чтобы Ответить всем или Переслать                                                                                                    |      | <br>Уважаемые коллеги!<br>Для того, чтобы мы могли быстрее сор<br>Убедительная просьба при переписке по<br>забирает время).<br>При возникновении дугой проблемы нову!                                                              | іентироваться<br>одной теме ото<br>о переписку луч                     | е вашей пробл<br>сылать письма<br>ше всего начин        | теме, указын<br>нответом<br>нать с указа | вайте в тем<br>на предыдуи<br>анием новой | іе письма код учр<br>цее письмо (в про<br>темы письма, чі | еждения и кратко<br>тивном случае пј<br>гобы мы четко по | - суть проблен<br>риходится посн<br>риимали - это н | ны.<br>натривать всю пе<br>овая проблема и н | реписку, это<br>овая тема |              |        |        |
|                                                                                                    |      | <br>Уважаемые коллеги!<br>Для того, чтобы мы могли быстрее сор<br>Убедительная просьба при переписке по<br>забирает еремя).<br>При возникновении дугой проблемы ногуп<br>переписки.                                                | іентироваться<br>одной теме ото<br>о переписку луч                     | в вашей пробл<br>сылать письма<br>ше всего начин        | аеме, указы<br>ответом<br>нать с указа   | вайте в тем<br>на предыдуи<br>анием новой | не письма код учр<br>цее письмо (в про<br>темы письма, чг | еждения и кратко<br>тивном случае пј<br>1обы мы четко по | - суть проблен<br>риходится посн<br>рнимали - это н | ны.<br>натривать всю пе<br>овая проблема и н | реписку, это<br>оеая тема |              |        |        |
|                                                                                                    | )    | <br>Уважаемые коллеги!<br>Для того, чтобы мы могли быстрее сор.<br>Убедительная просьба при переписке по<br>забирает еремя).<br>При еозникновении дугой проблемы новуп<br>переписки.<br>Нажмите здесь, чтобы Ответить, Ответить п  | иентироваться<br>одной теме ото<br>о переписку луч<br>о переписку луч  | в вашей пробл<br>зылать письма<br>ше всего начин<br>ать | неме, указы<br>о ответом<br>нать с указа | вайте в тем<br>на предыдуи<br>анием новой | не письма код учр<br>цее письмо (в пра<br>темы письма, чг | еждения и кратко<br>тиеном случае пј<br>гобы мы четко по | - суть проблен<br>зиходится посн<br>энимали - это н | њ.<br>натривать всю пе<br>овая проблема и н  | реписку, это<br>оеая тема |              |        |        |
|                                                                                                    | )    | -<br>Уважаемые коллеги!<br>Для того, чтобы мы могли быстрее сор.<br>Убедительная просьба при переписке по<br>забирает еремя).<br>При еозникновении дугой проблемы новуп<br>переписки.<br>Нажмите здесь, чтобы Ответить, Ответить и | иентироваться<br>одной теме отк<br>о переписку луч<br>ссем или Пересла | в вашей пробл<br>зылать письма<br>ше всего начик<br>ать | іеме, указы<br>і ответом<br>нать с указ  | вайте в тем<br>на предыдуи<br>анием новой | не письма код учр<br>цее письмо (в про<br>темы письма, чп | еждения и кратко<br>тиеном случае пј<br>побы мы четко по | - суть проблег<br>риходится посн<br>онимали - это н | ты.<br>натривать всю пе<br>овая проблема и н | реписку, это<br>оеая тема |              |        |        |

| Еще     |                 |                |                |              |     |
|---------|-----------------|----------------|----------------|--------------|-----|
| ылку    | 🗬 Метка 🔻       | 📕 В папку 🔻    | 🖈 Закрепить    | ··· ¢        | L I |
| ю едино | й ставке 7,99%. | Без справок из | банков. Решени | за т минуту. |     |

| иной ставке 7,99%. Без справок из банков | Создать правило        |
|------------------------------------------|------------------------|
|                                          | Свойства письма        |
|                                          | Перевести              |
|                                          | Распечатать 10 в 12:02 |
|                                          |                        |
|                                          |                        |
|                                          |                        |
|                                          |                        |
|                                          |                        |
|                                          |                        |

Эти дата и время будут считаться Received: from mxback6g.mail.yandex.net (localhost [127 0.0.1]) by mxback6g.mail.yandex.net with LMTP id 34PkIRziVr-L7GRFTVx; Mon, 11 Oct 2020 12:02:34 +0300 Received: from mxback6g.mail.yandex.net (localhost.localdomain [127.0.0.1]) by mxback6g.mail.yandex.net (Yandex) with ESMTP id 2033A30E0AEA; Mon, 12 Oct 2020 12:02:34 +0300 (MSK) X-Yandex-Internal: 1 Received: from localhost (localhost [::1]) by mxback6g.mail.yandex.net (mxback/Yandex) with ESMTP id vVBSIK94vB-2XZW70ou; Mon, 12 Oct 2020 12:02:33 +0300 X-Yandex-Front: mxback6g.mail.yandex.net X-Yandex-TimeMark: 1602493353.767 DKIM-Signature: v=1; a=rsa-sha256; c=relaxed/relaxed; d=yandex.ru; s=mail; t=1602493353; bh=oO4DOYLMNxl3bhNYRvw81+J+bF83FlnJgs09asRtp7k=; h=Message-Id:Date:Subject:To:From; b=uyXkIbCDpy6CKV370TSbS1n0fcB4+hjDEdiS2U6ViFxlJZaGQNulGxnaZspVhElzj HbRYSZfhZM6ha7MgrH3I42WPi2G5UWa4AT+K36LHrlJeJ/zs+pajE6NpG2c2LLx2RF AM7Lk6N3WZAYc0kP0FDv93I76SdSh0yMG1TAc98U= Authentication-Results: mxback6g.mail.yandex.net; dkim=pass header.i=@yandex.ru X-Yandex-MXCode: RU\_TAR X-Yandex-Suid-Status: 1 114766495,1 0,1 1130000006556725 X-Yandex-Spam: 1 X-Yandex-Sender-Uid: 155668587 Received: by iva8-bad53723c646.gloud-c.yandex.net with HTTP; Mon, 12 Oct 2020 12:02:33 +0300 From: =?utf-8?B?0JDQodCY0J7Qo8KgNw==?= <asiou7@yandex.ru>

В связи с выводом новых форм по услугам образовательных учреждений на портале Госуслуг изменился способ связи АСИОУ с ЕПГУ.

Новые настройки для программы Vipnet-клиент были высланы автоматически.

В случае ошибки получения заявлений:

1) Необходимо проверить настройки випнет-клиента.

Открыть программу Vipnet Monitor, выбрать в списке «СМ Координатор ЭР2», щелкнуть по нему левой клавишей мыши два раза и перейти на вкладку «Тунели»

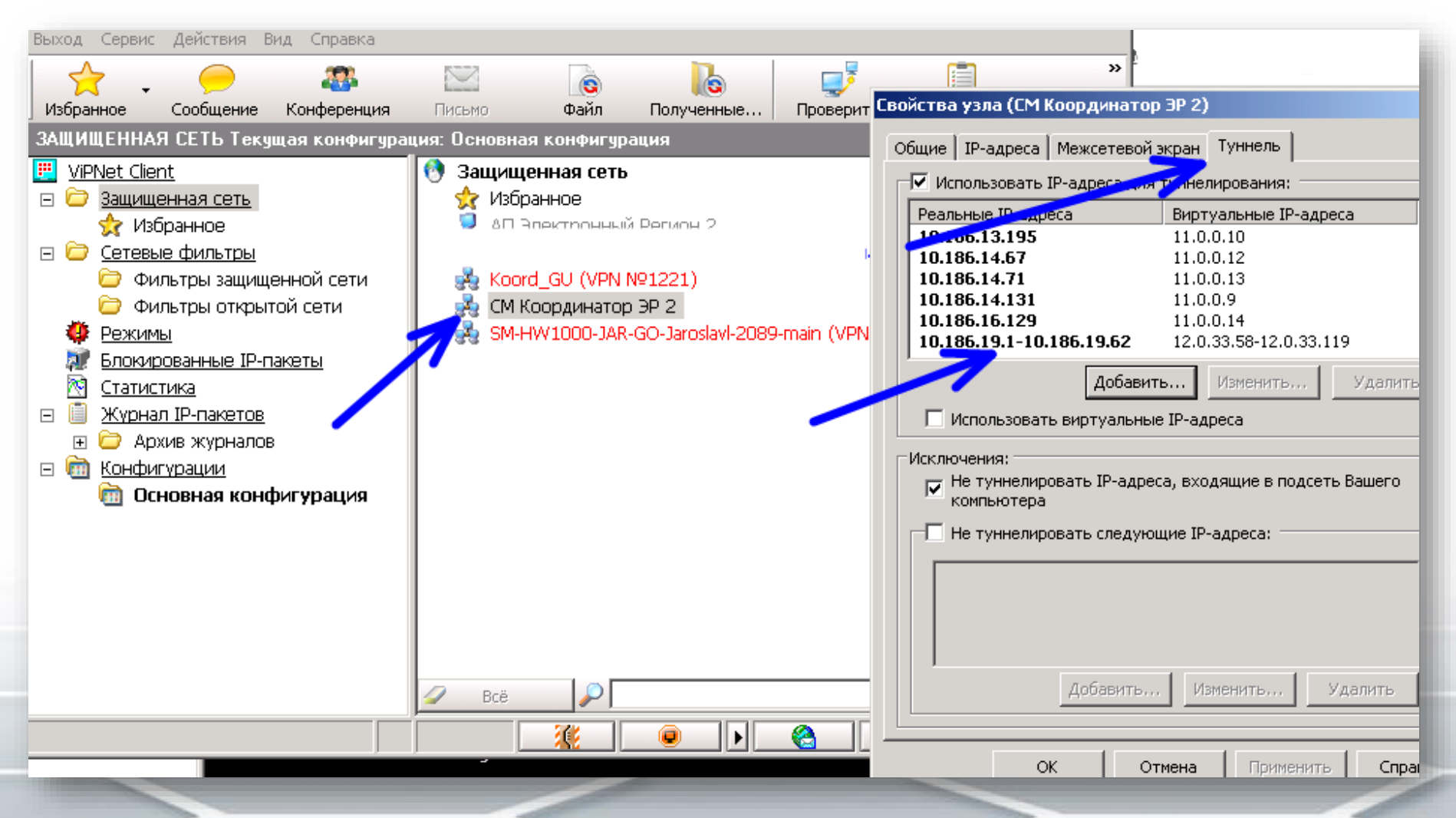

Проверить наличие IP адреса 10.186.19.5 в списке тунелей (или диапазона адресов 10.186.19.1-10.186.19.62) 2) Если адрес (или диапазон) отсутствуют – добавить вручную, нажав кнопку «Добавить»

| Свойства узла (СМ Координатор ЭР 2)                                                |
|------------------------------------------------------------------------------------|
| Общие ІР-адреса Межсетевой экран Туннель                                           |
| ✓ Использовать IP-адреса для туннелирования:                                       |
| Реальные IP-адреса Виртуальные IP-адреса 🔺                                         |
| <b>10.186.13.195</b> 11.0.0.10                                                     |
| 10.186.14.67 11.0.0.12<br>10.186.14.71 11.0.0.13                                   |
| <b>10.186.14.131</b> 11.0.0.9                                                      |
| <b>10.186.16.129</b> 11.0.0.14                                                     |
| 10.100.19.1-10.100.19.02                                                           |
| Добавить Изменить Удалить                                                          |
| 🗌 Использовать виртуальные IP-адреса                                               |
| Исключения:<br>Не туннелировать IP-адреса, входящие в подсеть Вашего<br>компьютера |
| IP-адрес                                                                           |
| Укажите диапазон IP-адресов:                                                       |
| 10 . 186 . 19 . 1 10 . 186 . 19 . 62                                               |
| ОК Отмена Далить                                                                   |
| ОК Отмена Применить Справка                                                        |

# Работа с ЕПГУ в АСИОУ

| Cold H       | АСИОУ v7.6.2<br>2020-2021 учебный г | <b>2</b><br>год         |           |                                      |                             | A Муниципальное общеобразовательная шко | овательное учреждение Рожаловская осно<br>па | зная       | 🍶 admin 改 Выйти        |
|--------------|-------------------------------------|-------------------------|-----------|--------------------------------------|-----------------------------|-----------------------------------------|----------------------------------------------|------------|------------------------|
| ОУ Ра        | бота с ЕПГУ Кад                     | ары Группы              | Конти     | нгент Приказы                        | Образовательный процесс От  | четы Выгрузки Пользовательские отче     | ты Сервисы Справочники                       | Пользовате | ли Диагностика         |
| Социомет     | прия ЦТО П                          | К-метрия ЦПК            | с 🕴 гто   | Мероприятия                          | Мой класс Для аттестации    | Межаттестационный период Справочники    | для Межаттестационного периода               | VueSuura   | i Apuur                |
| Раздел: Глав | зная страница » <u>Рабо</u> т       | гасЕПГУ → <u>Зачисл</u> | ение в О( | <u>ОУ (новая форма)</u> » <u>Зач</u> | исление в ООУ (новая форма) |                                         | Записей (10) 20                              | 🖌 на стр   | . 💿 В контингент       |
| Отметить     | Действия                            | Время в<br>работе       |           | <u>№ заявления</u>                   | Дата и время                | <u>ФИО заявителя</u>                    | ФИО ребенка                                  | Charge     | Доборяена с контингент |
|              |                                     | ЗАКРЫТО                 | 150       | 1005818785                           | 7 декабря 2020 г. 14:16     | Воронов Андрей Олегович                 | Воронов Егор Андреевич                       | 3          | Нет                    |
|              |                                     | прос. 14 дн.            | 122       | 992894104                            | 25 ноября 2020 г. 11:14     | Андрианова Ксения Николаевна            | Тестовый Федор Антонович                     | 7          | Нет                    |
|              | 🔁 📄 🖨 🥥                             | ЗАКРЫТО                 | 102       | 981454152                            | 13 ноября 2020 г. 9:45      | Павлов Алексей Андреевич                | Тестовый3 Тест3 Тестович3                    | 3          | Нет                    |
|              |                                     | ЗАКРЫТО                 | 101       | 984169914                            | 13 ноября 2020 г. 9:23      | Астафьев Роман Владимирович             | Тест Тест Тест                               | 3          | Нет                    |
|              |                                     | ЗАКРЫТО                 | 84        | 977117586                            | 6 ноября 2020 г. 9:03       | Павлов Алексей Андреевич                | Тестовый2 Тест2 Тестович2                    | 4          | Нет                    |
|              |                                     | ЗАКРЫТО                 | 51        | 955145453                            | 15 октября 2020 г. 13:48    | Андрианова Ксения Николаевна            | Белов Федор Антонович                        | 3          | Нет                    |
|              |                                     | ЗАКРЫТО                 | 46        | 951452229                            | 12 октября 2020 г. 15:34    | Андрианова Ксения Николаевна            | Белов Федор Антонович                        | 3          | Нет                    |
|              |                                     | прос. 58 дн.            | 45        | 951359206                            | 12 октября 2020 г. 14:21    | Астафьев Роман Владимирович             | Астафьев Казан павл                          | 1          | Нет                    |

# Работа по обработке заявлений с ЕПГУ отличается от обработки заявлений, которая была ранее:

- Нет кнопки для приема заявлений
- В списке отображаются все заявления, полученные в новой форме с ЕПГУ
- Вновь принятые заявления, с которыми еще не работали печатаются жирным шрифтом
- Заявления, с которыми уже работали, обычным
- Перечень статусов другой
- Когда ребенок заносится в контингент учреждения заявление, будет считаться обработанным

# Работа с ЕПГУ в АСИОУ

| Co Co               | АСИОУ v7.6.<br>2020-2021 учебный | <b>2</b><br>год          |             |                               |                             | 🏠 Муниципальное общеобра:<br>общеобразовательная шко | овательное учреждение Рожаловская основ<br>па | ная        | <i> admin 🕐 Выйти</i>   |
|---------------------|----------------------------------|--------------------------|-------------|-------------------------------|-----------------------------|------------------------------------------------------|-----------------------------------------------|------------|-------------------------|
| ОУ Ра               | бота с ЕПГУ Кад                  | дры Группы               | Конти       | нгент Приказы                 | Образовательный процесс От  | четы Выгрузки Пользовательские отче                  | ты Сервисы Справочники                        | Пользовате | ли Диагностика          |
| Социомет            | прия 🕴 ЦТО 🕴 П                   | К-метрия ЦПН             | (   гто     | Мероприятия                   | Мой класс 🕴 Для аттестации  | Межаттестационный период 🕴 Справочники               | для Межаттестационного периода                | Учебники   | Архив                   |
| Раздел: <u>Глав</u> | зная страница » <u>Рабо</u>      | тас ЕПГУ → <u>Зачисл</u> | тение в О(  | ОУ (новая форма) ≥ <u>Зач</u> | исление в ООУ (новая форма) |                                                      | Записей (10) 20                               | 🚩 на стр   | 🖉 В контингент 🔍 Фильтр |
| <u>Отметить</u>     | Действия                         | Время в<br>работе        | <u>ID</u> ▲ | <u>№ заявления</u>            | Дата и время                | ФИО заявителя                                        | ФИО ребенка                                   | Статус     | Добавлено в контингент  |
|                     |                                  | ЗАКРЫТО                  | 150         | 1005818785                    | 7 декабря 2020 г. 14:16     | Воронов Андрей Олегович                              | Воронов Егор Андреевич                        | 3          | Нет                     |
|                     |                                  | прос. 14 дн.             | 122         | 992894104                     | 25 ноября 2020 г. 11:14     | Андрианова Ксения Николаевна                         | Тестовый Федор Антонович                      | 7          | Нет                     |
|                     |                                  | ЗАКРЫТО                  | 102         | 981454152                     | 13 ноября 2020 г. 9:45      | Павлов Алексей Андреевич                             | Тестовый3 Тест3 Тестович3                     | 3          | Нет                     |
|                     |                                  | ЗАКРЫТО                  | 101         | 984169914                     | 13 ноября 2020 г. 9:23      | Астафьев Роман Владимирович                          | Тест Тест Тест                                | 3          | Нет                     |
|                     |                                  | ЗАКРЫТО                  | 84          | 977117586                     | 6 ноября 2020 г. 9:03       | Павлов Алексей Андреевич                             | Тестовый2 Тест2 Тестович2                     | 4          | Нет                     |
|                     | 🧔 📄 🚔 🥥                          | ЗАКРЫТО                  | 51          | 955145453                     | 15 октября 2020 г. 13:48    | Андрианова Ксения Николаевна                         | Белов Федор Антонович                         | 3          | Нет                     |
|                     | 🧔 📄 🚔 🥥                          | ЗАКРЫТО                  | 46          | 951452229                     | 12 октября 2020 г. 15:34    | Андрианова Ксения Николаевна                         | Белов Федор Антонович                         | 3          | Нет                     |
|                     |                                  | прос. 58 дн.             | 45          | 951359206                     | 12 октября 2020 г. 14:21    | Астафьев Роман Владимирович                          | Астафьев Казан павл                           | 1          | Нет                     |
|                     |                                  | прос. 59 дн.             | 40          | 951020788                     | 12 октября 2020 г. 9:49     | Павлов Алексей Андреевич                             | Лялевский Тест4 Тестович                      | 1          | Нет                     |
|                     |                                  | ЗАКРЫТО                  | 39          | 944204977                     | 12 октября 2020 г. 9:36     | Астафьев Роман Владимирович                          | Астафьев Роман павл                           | 3          | Нет                     |

#### Действия:

- 1. Редактирование статусов
- 2. Просмотр информации по заявлению
- 3. Печать заявления
- 4. Зачисление в контингент образовательного учреждения

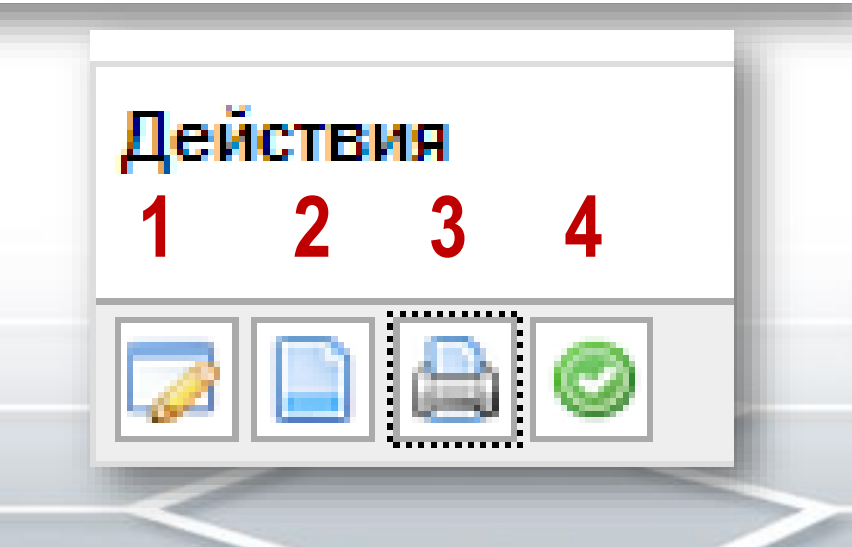

# Статусы в АСИОУ

- Принято
- Заявление принято к рассмотрению
- Заявление зарегистрировано
- Промежуточный статус по заявлению:
  - ожидание подтверждения документов
  - сообщения
- отказано в оказании услуги
- услуга оказана

▲ [АСИОУ v7.6.1] Добавление статуса для заявления № 955145453 - Google Chrome

🖹 https://127.0.0.1/claim/rsmev/appl-sch-enroll/update/955145453/

| История рассмотрения:       |                                             |                    |                                                                                                    |  |  |  |  |  |  |  |
|-----------------------------|---------------------------------------------|--------------------|----------------------------------------------------------------------------------------------------|--|--|--|--|--|--|--|
| Дата                        | Статус                                      | Состояние          | Комментарий                                                                                                    |  |  |  |  |  |  |  |
| 15 октября 2020 г.<br>13:48 | Принято                                     | В очереди<br>РСМЭВ | -                                                                                                    |  |  |  |  |  |  |  |
| 15 октября 2020 г.<br>13:48 | Заявление<br>принято к<br>рассмотрению      | Доставлено         | Дата и время подачи заявления: 15.10.2020 13:48:29.639000                                                                                                    |  |  |  |  |  |  |  |
| 15 октября 2020 г.<br>13:49 | Заявление<br>зарегистрировано               | Доставлено         | Время подачи заявления: 15.10.2020 13:48:29.639000                                                                                                    |  |  |  |  |  |  |  |
| 15 октября 2020 г.<br>13:49 | Заявление<br>зарегистрировано               | Доставлено         | Время подачи заявления: 15.10.2020 13:48:29.639000                                                                                                    |  |  |  |  |  |  |  |
| 15 октября 2020 г.<br>16:16 | Заявление<br>зарегистрировано               | Доставлено         | Время подачи заявления: 15.10.2020 13:48:29.639000                                                                                                    |  |  |  |  |  |  |  |
| 16 октября 2020 г.<br>16:24 | Промежуточные<br>результаты по<br>заявлению | Доставлено         | Ожидание подтверждения документов.<br>Вам необходимо предоставить в указанные на портале сроки следующие документы:<br>- документ, удостоверяющий личность родителя (законного представителя) ребенка или п<br>- свидетельство о рождении ребенка или документ, подтверждающий родство заявителя;<br>- документ, подтверждающий установление опеки или попечительства (при необходимост<br>- документ о регистрации ребенка или поступающего по месту жительства или по месту ми |  |  |  |  |  |  |  |

## Алгоритм обработки заявлений ЕПГУ в АСИОУ

- 1. Просмотр нового заявления
- 2. Печать заявления
- 3. Внесение промежуточных статусов (ожидание подтверждения документов или передача сообщения)
- 4. Внесение окончательного статуса (либо услуга оказана, либо отказано в оказании услуги)

## Просмотр информации по заявлению в АСИОУ

C fi [kbkps://127.0.0.1/claim/rsmev/appl-sch-enroll/view/955145453/

@ ☆ 🏫 🗊 🗉

🚔 Печать

#### ЗАЯВЛЕНИЕ НА ЗАЧИСЛЕНИЕ № 955145453

| Время, TimeStamp                          | 15.10.2020 13:48:29.639000                                    |
|-------------------------------------------|---------------------------------------------------------------|
| С условием подачи заявления согласен      | Да                                                            |
| Класс/параллель для зачисления            | 5                                                             |
| Текущий/Следующий год                     | Текущий                                                       |
| Не хочу получать сведения об успеваемости | Хочу получать                                                 |
| Заявитель:                                |                                                               |
| Фамилия                                   | Иванов                                                        |
| Имя                                       | Иван                                                          |
| Отчество                                  | Иванович                                                      |
| СНИЛС                                     | 000-00-00                                                     |
| Телефон                                   | +7900011111                                                   |
| Степень родства                           | Отец                                                          |
| Адрес регистрации                         | 150001, г. Ярославль, ул. Советская, 200                      |
| Документ, удостоверяющий личность зая     | вителя:                                                       |
| Тип документа                             | Паспорт гражданина Российской Федерации                       |
| Серия                                     | 70 00                                                         |
| Номер                                     | 000000                                                        |
| Дата выдачи                               | 01.01.1900                                                    |
| Кем выдан                                 | ТП №1 ОТДЕЛА УФМС ПО ЯРОСЛАВСКОЙ ОБЛАСТИ В ЯРОСЛАВСКОМ РАЙОНЕ |
| Код подразделения                         | 760016                                                        |
| Сведения о втором родителе/законном пр    | редставителе:                                                 |
| Имеется второй представитель              | Нет                                                           |

После нажатию кнопки «Просмотр заявления» данному заявлению автоматически присваивается статус «Заявление зарегистрировано»

# Информация по заявлению в АСИОУ (продолжение)

| ← → C ☆ [state://127.0.0.1/claim/rsmev/appl-sch                               | -enroll/view/955145453/                                        | 🔍 📩 🧰 | FI |   |
|-------------------------------------------------------------------------------|----------------------------------------------------------------|-------|----|---|
| их семей                                                                      |                                                                |       |    | Π |
| Документ, удостоверяющий личность реб                                         | бёнка:                                                         |       |    |   |
| Тип документа                                                                 | Паспорт гражданина РФ                                          |       |    |   |
| Серия                                                                         | 7810                                                           |       |    |   |
| Номер                                                                         | 111111                                                         |       |    |   |
| Дата выдачи                                                                   | 02.10.2020                                                     |       |    |   |
| Кем выдан                                                                     | тп                                                             |       |    |   |
| Код подразделения                                                             | 076                                                            |       |    |   |
| Номер актовой записи                                                          | -                                                              |       |    |   |
| Дата внесения актовой записи                                                  | -                                                              |       |    |   |
| Сведения о месте жительства ребёнка:                                          |                                                                |       |    |   |
| Адрес регистрации                                                             | 150007, обл. Ярославская, г. Ярославль, пр-кт. Авиаторов, д. 3 |       |    |   |
| Адрес места жительства совпадает с<br>адресом регистрации                     | Да                                                             |       |    |   |
| Адрес места жительства                                                        | -                                                              |       |    |   |
| Информация об образовательном учереж                                          | сдении:                                                        |       |    |   |
| Муниципальное образование                                                     | 32                                                             |       |    |   |
| Образовательное учреждение                                                    | 762818                                                         |       |    |   |
| Язык обучения                                                                 | Русский язык                                                   |       |    |   |
| Программа обучения                                                            | Общеобразовательная                                            |       |    |   |
| Профиль обучения                                                              | -                                                              |       |    |   |
| Наименование программы                                                        | -                                                              |       |    |   |
| С лицензией на осуществление образовательной деятельной заменности ознакомлен | Да                                                             |       |    |   |
| Ознакомлен с порядком предоставления<br>оригиналов документов                 | Да                                                             |       |    |   |

После нажатия кнопки «Просмотр заявления» данному заявлению автоматически присваивается статус «Заявление зарегистрировано»

# Информация по заявлению в АСИОУ (продолжение)

| ← → C ☆ [state://127.0.0.1/claim/rsmev/appl-sch                               | -enroll/view/955145453/                                        | 🔍 📩 🧰 | FI |   |
|-------------------------------------------------------------------------------|----------------------------------------------------------------|-------|----|---|
| их семей                                                                      |                                                                |       |    | Π |
| Документ, удостоверяющий личность реб                                         | бёнка:                                                         |       |    |   |
| Тип документа                                                                 | Паспорт гражданина РФ                                          |       |    |   |
| Серия                                                                         | 7810                                                           |       |    |   |
| Номер                                                                         | 111111                                                         |       |    |   |
| Дата выдачи                                                                   | 02.10.2020                                                     |       |    |   |
| Кем выдан                                                                     | тп                                                             |       |    |   |
| Код подразделения                                                             | 076                                                            |       |    |   |
| Номер актовой записи                                                          | -                                                              |       |    |   |
| Дата внесения актовой записи                                                  | -                                                              |       |    |   |
| Сведения о месте жительства ребёнка:                                          |                                                                |       |    |   |
| Адрес регистрации                                                             | 150007, обл. Ярославская, г. Ярославль, пр-кт. Авиаторов, д. 3 |       |    |   |
| Адрес места жительства совпадает с<br>адресом регистрации                     | Да                                                             |       |    |   |
| Адрес места жительства                                                        | -                                                              |       |    |   |
| Информация об образовательном учереж                                          | сдении:                                                        |       |    |   |
| Муниципальное образование                                                     | 32                                                             |       |    |   |
| Образовательное учреждение                                                    | 762818                                                         |       |    |   |
| Язык обучения                                                                 | Русский язык                                                   |       |    |   |
| Программа обучения                                                            | Общеобразовательная                                            |       |    |   |
| Профиль обучения                                                              | -                                                              |       |    |   |
| Наименование программы                                                        | -                                                              |       |    |   |
| С лицензией на осуществление образовательной деятельной заменности ознакомлен | Да                                                             |       |    |   |
| Ознакомлен с порядком предоставления<br>оригиналов документов                 | Да                                                             |       |    |   |

После нажатия кнопки «Просмотр заявления» данному заявлению автоматически присваивается статус «Заявление зарегистрировано»

#### Печать заявления

| $\frown$                                                                                                    |                                                                                                    |
|----------------------------------------------------------------------------------------------------|----------------------------------------------------------------------------------------------------|
| 🚔 Печать                                                                                                    |                                                                                                    |
|                                                                                                    | Директору Муниципальное общеобразовательное учреждение Рожаловская основна:<br>общеобразовательная школ:<br>11                                                                                                    |
|                                                                                                    | Воронов Андрей Олегови<br>проживающий 101000, г. Москва, пер. Лялин, д. 8, стр. 2, кв. 1:<br>+7(926)177-87-4:                                                                                                    |
|                                                                                                    | ЗАЯВЛЕНИЕ                                                                                                    |
| Прошу зачиспить в контингент школы:                                                                                                    |                                                                                                    |
| <ol> <li>Воронов Егор Андреевич, 19.03.2014, СНИЛС: 112-312-321 32,<br/>зарегистрирован(а) 150000, обп. Яроспавская, г. Яроспавль, ул. F</li> </ol>       | <sup>2</sup> еспубликанская, д. 51, к. 3, кв. 54                                                                                                    |
| Родители (законные представители):                                                                                                    |                                                                                                    |
| • Отец: Воронов Андрей Олегович, 101000, г. Москва, пер. Лялин, д                                                                                         | , 8, стр. 2, кв. 13, +7(926)177-87-42                                                                                                    |
| <ul> <li>Наличие права внеочередного, первоочередного или преимуществен</li> </ul>                                                                        | нного приема – указать;                                                                                                    |
| <ul> <li>Потребность ребенка или поступающего в обучении по адаптированн<br/>соответствии с заключением психолого-медико-педагогической комисс</li> </ul> | ной образовательной программе и (или) в создании специальных усповий для организации обучения и воспитания обучающегося с ограниченными возможностями здоровья в<br>хии (при наличии) или инвалида (ребенка-инвалида) в соответствии с индивидуальной программой реабилитации; |
| <ul> <li>Согласие родителя(ей) (законного(ых) представителя(ей) ребенка на</li> </ul>                                                                     | а обучение ребенка по адаптированной образовательной программе (в случае необходимости обучения ребенка по адаптированной образовательной программе);                                                                                                    |
| <ul> <li>Согласие поступающего, достигшего возраста восемнадцати лет, на о</li> </ul>                                                                     | обучение по адаптированной образовательной программе (в случае необходимости обучения указанного поступающего по адаптированной образовательной программе);                                                                                                    |
| Эзык образования – русский;                                                                                                    |                                                                                                    |
| Ознакомлен с уставом, с лицензией на осуществление образователь<br>осуществление образовательной деятельности, права и обязанности о                      | ной деятельности, со свидетельством о государственной аккредитации, с общеобразовательными программами и другими документами, регламентирующими организацию и<br>убучающихся;                                                                                                  |
| 🗆 Согласен на обработку персональных данных.                                                                                                    |                                                                                                    |
| «» 20 гподпись                                                                                                    | _                                                                                                    |
| К заявлению прилагаю:                                                                                                    |                                                                                                    |
| □ личное дело;                                                                                                    |                                                                                                    |
| <ul> <li>выписку отметок (итоговых, текущих);</li> </ul>                                                                                                  |                                                                                                    |
| о медицинскую карту;                                                                                                    |                                                                                                    |
| <ul> <li>карту профилактических прививок;</li> </ul>                                                                                                    |                                                                                                    |
| <ul> <li>копию свидетельства о рождении (паспорта ребенка);</li> </ul>                                                                                    |                                                                                                    |
|                                                                                                    |                                                                                                    |
|                                                                                                    |                                                                                                    |
|                                                                                                    |                                                                                                    |

| История рассмотрения:       |                                        |                 |                                                           |  |  |  |  |  |  |  |
|-----------------------------|----------------------------------------|-----------------|-----------------------------------------------------------|--|--|--|--|--|--|--|
| Цата                        | Статус                                 | Состояние       | Комментарий                                               |  |  |  |  |  |  |  |
| 2 октября 2020 г.<br>4:21   | Принято                                | В очереди РСМЭВ | -                                                         |  |  |  |  |  |  |  |
| 12 октября 2020 г.<br>14:21 | Заявление<br>принято к<br>рассмотрению | Доставлено      | Дата и время подачи заявления: 12.10.2020 14:21:12.647000 |  |  |  |  |  |  |  |
| 12 октября 2020 г.<br>14:23 | Заявление<br>зарегистрировано          | Доставлено      | посмотрим                                                 |  |  |  |  |  |  |  |
| 12 октября 2020 г.<br>14:23 | Услуга оказана                         | Доставлено      | прошел                                                    |  |  |  |  |  |  |  |
| 14 октября 2020 г.<br>9:08  | Заявление<br>зарегистрировано          | Доставлено      | Время подачи заявления: 12.10.2020 14:21:12.647000        |  |  |  |  |  |  |  |
| Основное                    |                                        |                 |                                                           |  |  |  |  |  |  |  |
| Выберите стат               |                                        |                 |                                                           |  |  |  |  |  |  |  |

| 🥹 [АСИОУ v7.6.2] Добавление статуса для заявления № 951359206 - Mozilla Firefox 📃 🗖 🔀 |                                                            |                                        |                 |                                                           |          |  |  |  |  |
|---------------------------------------------------------------------------------------|------------------------------------------------------------|----------------------------------------|-----------------|-----------------------------------------------------------|----------|--|--|--|--|
| (                                                                                     | (i) 127.0.0.1/daim/rsmev/appl-sch-enroll/update/951359206/ |                                        |                 |                                                           |          |  |  |  |  |
|                                                                                       | История рассмотрен                                         | ия:                                    |                 |                                                           | ^        |  |  |  |  |
|                                                                                       | Дата                                                       | Статус                                 | Состояние       | Комментарий                                               |          |  |  |  |  |
|                                                                                       | 12 октября 2020 г.<br>14:21                                | Принято                                | В очереди РСМЭВ | -                                                         |          |  |  |  |  |
|                                                                                       | 12 октября 2020 г.<br>14:21                                | Заявление<br>принято к<br>рассмотрению | Доставлено      | Дата и время подачи заявления: 12.10.2020 14:21:12.647000 |          |  |  |  |  |
|                                                                                       | 12 октября 2020 г.<br>14:23                                | Заявление<br>зарегистрировано          | Доставлено      | посмотрим                                                 |          |  |  |  |  |
|                                                                                       | 12 октября 2020 г.<br>14:23                                | Услуга оказана                         | Доставлено      | прошел                                                    |          |  |  |  |  |
|                                                                                       | 14 октября 2020 г.<br>9:08                                 | Заявление<br>зарегистрировано          | Доставлено      | Время подачи заявления: 12.10.2020 14:21:12.647000        | Ξ        |  |  |  |  |
| ļ                                                                                     | Добавление стат                                            | гуса для заявло                        | ения № 9513592  | 206                                                       |          |  |  |  |  |
|                                                                                       | Основное                                                   |                                        |                 |                                                           |          |  |  |  |  |
|                                                                                       | Статус: *                                                  |                                        |                 |                                                           |          |  |  |  |  |
|                                                                                       | Выберите статус                                            |                                        |                 | ×                                                         |          |  |  |  |  |
|                                                                                       | Услуга оказана                                             |                                        |                 |                                                           |          |  |  |  |  |
|                                                                                       | Отказано в оказани                                         | и услуги                               |                 |                                                           |          |  |  |  |  |
|                                                                                       | Ожидание подтвер:                                          | кдения документов                      |                 |                                                           |          |  |  |  |  |
|                                                                                       | сообщение                                                  |                                        |                 |                                                           |          |  |  |  |  |
|                                                                                       |                                                            |                                        |                 |                                                           |          |  |  |  |  |
| L                                                                                     | <u></u>                                                    |                                        |                 |                                                           |          |  |  |  |  |
|                                                                                       | Добавить                                                   |                                        |                 |                                                           | <b>×</b> |  |  |  |  |
|                                                                                       |                                                            |                                        |                 |                                                           |          |  |  |  |  |

| 🥹 [АСИОУ v7.6.2] Добавление статуса для заявления № 951359206 - Mozilla Firefox |                                                                                                    |                                        |                 |                                                           |          |  |  |  |
|---------------------------------------------------------------------------------|----------------------------------------------------------------------------------------------------|----------------------------------------|-----------------|-----------------------------------------------------------|----------|--|--|--|
| (                                                                               | 127.0.0.1/claim/rsm                                                                                                    | nev/appl-sch-enroll/up                 | date/951359206/ | P (90)                                                    | 0%       |  |  |  |
|                                                                                 | История рассмотрен                                                                                                    | ния:                                   |                 |                                                           | ^        |  |  |  |
|                                                                                 | Дата                                                                                                    | Статус                                 | Состояние       | Комментарий                                               |          |  |  |  |
|                                                                                 | 12 октября 2020 г.<br>14:21                                                                                                    | Принято                                | В очереди РСМЭВ | -                                                         |          |  |  |  |
|                                                                                 | 12 октября 2020 г.<br>14:21                                                                                                    | Заявление<br>принято к<br>рассмотрению | Доставлено      | Дата и время подачи заявления: 12.10.2020 14:21:12.647000 |          |  |  |  |
|                                                                                 | 12 октября 2020 г.<br>14:23                                                                                                    | Заявление<br>зарегистрировано          | Доставлено      | посмотрим                                                 |          |  |  |  |
|                                                                                 | 12 октября 2020 г.<br>14:23                                                                                                    | Услуга оказана                         | Доставлено      | прошел                                                    |          |  |  |  |
|                                                                                 | 14 октября 2020 г.<br>9:08                                                                                                    | Заявление<br>зарегистрировано          | Доставлено      | Время подачи заявления: 12.10.2020 14:21:12.647000        | =        |  |  |  |
| 1                                                                               | Добавление ста                                                                                                    | туса для заявло                        | ения № 9513592  | 206                                                       |          |  |  |  |
|                                                                                 | Основное                                                                                                    |                                        |                 |                                                           |          |  |  |  |
|                                                                                 | Статус: *                                                                                                    |                                        |                 |                                                           |          |  |  |  |
|                                                                                 | Отказано в оказ                                                                                                    | ании услуги                            |                 |                                                           |          |  |  |  |
|                                                                                 | Выберите комме                                                                                                    | ентарий                                |                 | ×                                                         |          |  |  |  |
|                                                                                 | Выберите коммент                                                                                                    | арий                                   |                 |                                                           |          |  |  |  |
|                                                                                 | отсутствие свою                                                                                                    | дных мест                              |                 | .::                                                       |          |  |  |  |
|                                                                                 |                                                                                                    |                                        |                 |                                                           | <b>×</b> |  |  |  |
|                                                                                 | and the second second s | _                                      |                 |                                                           |          |  |  |  |

| История рассмотре                       | ения:                                  |                 |                                                           |  |  |  |  |  |  |
|-----------------------------------------|----------------------------------------|-----------------|-----------------------------------------------------------|--|--|--|--|--|--|
| Дата                                    | Статус                                 | Состояние       | Комментарий                                               |  |  |  |  |  |  |
| 12 октября 2020 г.<br>14:21             | Принято                                | В очереди РСМЭВ | -                                                         |  |  |  |  |  |  |
| 12 октября 2020 г.<br>14:21             | Заявление<br>принято к<br>рассмотрению | Доставлено      | Дата и время подачи заявления: 12.10.2020 14:21:12.647000 |  |  |  |  |  |  |
| 12 октября 2020 г.<br>14:23             | Заявление<br>зарегистрировано          | Доставлено      | посмотрим                                                 |  |  |  |  |  |  |
| 12 октября 2020 г.<br>14:23             | Услуга оказана                         | Доставлено      | прошел                                                    |  |  |  |  |  |  |
| 14 октября 2020 г.<br>9:08              | Заявление<br>зарегистрировано          | Доставлено      | Время подачи заявления: 12.10.2020 14:21:12.647000        |  |  |  |  |  |  |
| Цобавление ста<br>Основное<br>Статус: * | атуса для заявл                        | ения № 951359   | 206                                                       |  |  |  |  |  |  |
| Отказано в оказании услуги              |                                        |                 |                                                           |  |  |  |  |  |  |

~

# Присвоение промежуточных статусов: ожидание подтверждения документов

| eropus pacemorp                                                       | ения:                                                   |                                 |                                                           |
|-----------------------------------------------------------------------|---------------------------------------------------------|---------------------------------|-----------------------------------------------------------|
| Дата                                                                  | Статус                                                  | Состояние                       | Комментарий                                               |
| 12 октября 2020 г.<br>14:21                                           | Принято                                                 | В очереди РСМЭВ                 | -                                                         |
| 12 октября 2020 г.<br>14:21                                           | Заявление<br>принято к<br>рассмотрению                  | Доставлено                      | Дата и время подачи заявления: 12.10.2020 14:21:12.647000 |
| 12 октября 2020 г.<br>14:23                                           | Заявление<br>зарегистрировано                           | Доставлено                      | посмотрим                                                 |
| 2 октября 2020 г.<br>4:23                                             | Услуга оказана                                          | Доставлено                      | прошел                                                    |
| 14 октября 2020 г.<br>9:08                                            | Заявление<br>зарегистрировано                           | Доставлено                      | Время подачи заявления: 12.10.2020 14:21:12.647000        |
| обавление ст<br>Основное<br>Статус: *<br>Ожидание под<br>Ожидание под | атуса для заявл<br>тверждения докум<br>тверждения докум | ения № 951359<br>ентов<br>ентов | 206                                                       |
|                                                                       |                                                         |                                 |                                                           |

# Присвоение промежуточных статусов: ожидание подтверждения документов

| История рассмотрения:                                                                                                    |                                        |                 |                                                           |  |  |  |  |  |  |
|----------------------------------------------------------------------------------------------------|----------------------------------------|-----------------|-----------------------------------------------------------|--|--|--|--|--|--|
| Цата                                                                                                    | Статус                                 | Состояние       | Комментарий                                               |  |  |  |  |  |  |
| 12 октября 2020 г.<br>14:21                                                                                                    | Принято                                | В очереди РСМЭВ |                                                           |  |  |  |  |  |  |
| 12 октября 2020 г.<br>14:21                                                                                                    | Заявление<br>принято к<br>рассмотрению | Доставлено      | Дата и время подачи заявления: 12.10.2020 14:21:12.647000 |  |  |  |  |  |  |
| 12 октября 2020 г.<br>14:23                                                                                                    | Заявление<br>зарегистрировано          | Доставлено      | посмотрим                                                 |  |  |  |  |  |  |
| 12 октября 2020 г.<br>14:23                                                                                                    | Услуга оказана                         | Доставлено      | npowen                                                    |  |  |  |  |  |  |
| 14 октября 2020 г.<br>9:08                                                                                                    | Заявление<br>зарегистрировано          | Доставлено      | Время подачи заявления: 12.10.2020 14:21:12.647000        |  |  |  |  |  |  |
| Добавление статуса для заявления № 951359206<br>Основное<br>Статус: *                                                                                                    |                                        |                 |                                                           |  |  |  |  |  |  |
| Ожидание под                                                                                                    | тверждения докум                       | ентов           | ×                                                         |  |  |  |  |  |  |
| Комментарий: *                                                                                                    |                                        |                 |                                                           |  |  |  |  |  |  |
| омментарии<br>Ожидание подтверждения документов.<br>Вам необходимо предоставить в указанные на портале сроки следующие документы:<br>- документ, удостоверяющий личность родителя (законного представителя) ребенка или |                                        |                 |                                                           |  |  |  |  |  |  |

Ожидание подтверждения документов.

Вам необходимо предоставить в указанные на портале сроки следующие документы:

- документ, удостоверяющий личность родителя (законного представителя) ребенка или поступающего;
- свидетельство о рождении ребенка или документ, подтверждающий родство заявителя;
- документ, подтверждающий установление опеки или попечительства (при необходимости);
- документ о регистрации ребенка или поступающего по месту жительства или по месту пребывания на закрепленной территории или справку о приеме документов для оформления регистрации по месту жительства (в случае приема на обучение ребенка или поступающего, проживающего на закрепленной территории, или в случае использования права преимущественного приема на обучение по образовательным программам начального общего образования);
- справку с места работы родителя(ей) (законного(ых)
   представителя(ей) ребенка (при наличии права внеочередного
   или первоочередного приема на обучение);
- заключение ПМПК (при наличии).

#### Присвоение промежуточных статусов: текстовое сообщение

| Дата                                                | Статус                                 | Состояние       | Комментарий                                               |
|-----------------------------------------------------|----------------------------------------|-----------------|-----------------------------------------------------------|
| 12 октября 2020 г.<br>14:21                         | Принято                                | В очереди РСМЭВ | -                                                         |
| 12 октября 2020 г.<br>14:21                         | Заявление<br>принято к<br>рассмотрению | Доставлено      | Дата и время подачи заявления: 12.10.2020 14:21:12.647000 |
| 12 октября 2020 г.<br>14:23                         | Заявление<br>зарегистрировано          | Доставлено      | посмотрим                                                 |
| 12 октября 2020 г.<br>14:23                         | Услуга оказана                         | Доставлено      | прошел                                                    |
| 14 октября 2020 г.<br>9:08                          | Заявление<br>зарегистрировано          | Доставлено      | Время подачи заявления: 12.10.2020 14:21:12.647000        |
| Цобавление ст<br>Основное<br>Статус: *<br>Сообщение | атуса для заявл                        | ения № 951359   | 206                                                       |
| Сообщение                                           |                                        |                 |                                                           |

# Зачисление обучающихся в учреждение

| <b>.</b>        | АСИОУ v7.6.2                                                                                               | 2                    |                        |                    |                          |                  | 4                           |                                     |                                  |                             |              |             | • · · · • · · ·    |
|-----------------|----------------------------------------------------------------------------------------------------|----------------------|------------------------|--------------------|--------------------------|------------------|-----------------------------|-------------------------------------|----------------------------------|-----------------------------|--------------|-------------|--------------------|
|                 | <u>2020-2021 учебный г</u>                                                                                 | од                   |                        |                    |                          |                  | <u>общ</u>                  | иципальное обще<br>еобразовательная | юразовательное учрежи<br>я школа | цение Рожаловская ос        | новная       |             |                    |
| ОУ Ра           | абота с ЕПГУ Кад                                                                                           | цры 🕴 Группы         | Конти                  | нгент Приказы      | Образовательный процес   | с Отчеты         | Выгрузки По                 | пьзовательские                      | отчеты Сервисы                   | Справочники                 | Пользовател  | и Диагн     | остика             |
| Социомет        | трия ЦТО П                                                                                                 | К-метрия ЦПІ         | к   гто                | Мероприятия        | Мой класс Для аттеста    | ции Межаттес     | тационный пери              | од Справоч                          | ники для Межаттеста              | ционного периода            | Учебники     | Архив       | <b>H</b>           |
| Раздел: Плав    | чаздел: Главная страница » Работа с ЕПГУ » Зачисление в ООУ (новая форма) » Зачисление в ООУ (новая форма) |                      |                        |                    |                          |                  |                             |                                     |                                  |                             |              |             |                    |
| <u>Отметить</u> | Действия                                                                                                   | Время в<br>работе    |                        | <u>№ заявления</u> | Дата и время             | ФИО заяв         | вителя                      |                                     | ФИО ребенка                      |                             | Статус       | Добавлено в | з контингент       |
|                 |                                                                                                    | ЗАКРЫТО              | 150                    | 1005818785         | 7 декабря 2020 г. 14:16  | Воронов          | Андрей Олегович             |                                     | Воронов Егор Ан                  | дреевич                     | 3            | Нет         |                    |
|                 |                                                                                                    | прос. 14 дн.         | 122                    | 992894104          | 25 ноября 2020 г. 11:14  | Андрианс         | ва Ксения Никола            | евна                                | Тестовый Федор                   | Антонович                   | 7            | Нет         |                    |
|                 |                                                                                                    | ЗАКРЫТО              | 102                    | 981454152          | 13 ноября 2020 г. 9:45   | Павлов А         | лексей Андреевич            | I.                                  | Тестовый3 Тест3                  | Тестович3                   | 3            | Нет         |                    |
|                 |                                                                                                    | ЗАКРЫТО              | 101                    | 984169914          | 13 ноября 2020 г. 9:23   | Астафье          | Астафьев Роман Владимирович |                                     |                                  | Тест Тест Тест 3 Нет        |              |             |                    |
|                 |                                                                                                    | ЗАКРЫТО              | 84                     | 977117586          | 6 ноября 2020 г. 9:03    | Павлов А         | Павлов Алексей Андреевич    |                                     |                                  | Тестовый2 Тест2 Тестович2 4 |              |             |                    |
|                 |                                                                                                    | ЗАКРЫТО              | 51                     | 955145453          | 15 октября 2020 г. 13:48 | Андрианс         | ва Ксения Никола            | евна                                | Белов Федор Ант                  | онович                      | 3            | Нет         |                    |
|                 | 🔁 📄 🚔 🥥                                                                                                    | ЗАКРЫТО              | 46                     | 951452229          | 12 октября 2020 г. 15:34 | Андрианс         | ва Ксения Никола            | евна                                | Белов Федор Ант                  | онович                      | 3            | Нет         |                    |
|                 |                                                                                                    | прос. 58 дн.         | 45                     | 951359206          | 12 октября 2020 г. 14:21 | Астафье          | в Роман Владимир            | ович                                | Астафьев Казан                   | павл                        | 1            | Нет         |                    |
|                 |                                                                                                    |                      |                        |                    | 1                        |                  |                             |                                     |                                  |                             | i            |             |                    |
|                 |                                                                                                    |                      |                        |                    |                          |                  |                             |                                     |                                  |                             |              |             |                    |
|                 |                                                                                                    |                      |                        | после н            | ажатия кно               | лки «З           | ачисл                       | ениев                               | з контин                         | Iені»                       |              |             |                    |
|                 |                                                                                                    |                      |                        |                    |                          |                  |                             |                                     |                                  | апись                       |              |             |                    |
|                 |                                                                                                    |                      |                        |                    | спіс обуч                | ающих            |                             | БИТСЛ                               | повая з                          | annob                       |              |             |                    |
| A [ACH          | ОУ v7.5.6] Гла                                                                                             | 🔎 Часто п            | осещае                 | мые Я Главная      | а страница Я 📋 Сеј       | овисы-Яндекса    | Началын                     | ая страница                         | 🛞 Архив                          |                             |              |             |                    |
| e h             | СОИЗА 🐨                                                                                                    | / v7.6.2             |                        |                    |                          |                  |                             |                                     |                                  | •                           |              |             |                    |
| ECZ.            | 2020-2021                                                                                                  | учебный год          |                        |                    |                          |                  |                             |                                     |                                  | 🖄 Мунициг                   | альное общ   | еобразова   | тельное учреждение |
|                 |                                                                                                    |                      |                        |                    |                          |                  |                             |                                     |                                  | оощеоор                     | разовательна | ая школа    |                    |
| ОУ              | Работа с ЕПГ                                                                                               | У 🕴 Кадры            | Fp                     | оуппы Конти        | нгент Приказы            | Образоват        | ельный про                  | цесс 🕴 От                           | четы Выгру:                      | зки 🕴 Пользо                | вательские   | е отчеты    | Сервисы С          |
| Социо           | ометрия 🕴 ЦТ                                                                                               | го 🕴 ПК-ме           | етрия                  | ЦПК ГТО            | Мероприятия              | Мой класс        | Для атте                    | стации                              | Межаттестацио                    | нный период                 | Справо       | чники для   | я Межаттестационн  |
| Раздел:         | Главная страни                                                                                             | ца » <u>Континге</u> | <u>ент</u> )• <u>О</u> | бучающиеся         |                          |                  |                             |                                     |                                  |                             |              | Зал         | исей (7) 20 💌 на   |
| 0               | т. Пойстания                                                                                               |                      | ID -                   | <b>ФИО</b>         | Dee                      | Data             | Decession                   | Pu Sura                             | Defenseure                       | Mauguerra                   | For any      |             |                    |
| отмети          | нь деиствия                                                                                                |                      |                        | ΨηΟ                | ПОЛ                      | дата<br>рождения | проведен                    | из ОУ                               | дооавлено                        | изменено                    | зачислен     | азо<br>ии   | страховое свидете  |
|                 | 🔁 🐚 🥥                                                                                                    |                      | 8                      | Лялевский Тест     | 4 Мужской                | 1 апреля         | Нет                         | Нет                                 | 16 декабря 2020                  | 16 декабря                  | Нет          |             |                    |

2020 г. r. 16:19 Тестович Астафьев Казан павл Мужской Нет Нет 16 декабря 2020 16 декабря 7 10 января

2020 r. 16:19

Нет

## Зачисление обучающихся в учреждение

| 🛕 [АСИОУ v7.5.6] Гла 🔎 Часто посещаемые 🖇 Главная страница Я 🦲 Сервисыняндекса 🔿 Начальная страница 🛞 | Архив                                                                                       |                       |
|----------------------------------------------------------------------------------------------------|---------------------------------------------------------------------------------------------|-----------------------|
| АСИОУ v7.6.2<br>2020-2021 учебный год                                                                 | Муниципальное общеобразовательное учреждение Рожаловская основная общеобразовательная школа | <u> admin 改 Выйти</u> |
| ОУ Работа с ЕПГУ Кадры   Группы   Контингент   Приказы   Образовательный процесс   Отчеты             | и Выгрузки Пользовательские отчеты Сервисы Справочники Пользователи                         | Диагностика           |
| Социометрия   ЦТО   ПК-метрия   ЦПК   ГТО   Мероприятия   Мойкласс   Для аттестации Меж               | каттестационный период 🕴 Справочники для Межаттестационного периода 🕴 Учебники 🕴 Ар         | рхив 📄 😂              |

Раздел: Главная страница » <u>Работа с ЕПГУ » Зачисление в ООУ (новая форма)</u> » <u>Зачисление в ООУ (новая форма)</u>

Записей (10) 20 🔽 на стр.

В контингент

© Дети по заявлению № 992894104 успешно добавлены в контингент с ID: 9!

| <u>Отметить</u> | Действия | Время в<br>работе | <u>ID</u> 🔺 | <u>№ заявления</u> | <u>Дата и время</u>      | ФИО заявителя                | ФИО ребенка               | <u>Статус</u> | Добавлено в контингент |
|-----------------|----------|-------------------|-------------|--------------------|--------------------------|------------------------------|---------------------------|---------------|------------------------|
|                 |          | прос. 3 дн.       | 150         | 1005818785         | 7 декабря 2020 т. 14.40  | Воронов Андрей Олегович      | Воронов Егор Андреевич    | 1             | Нет                    |
|                 | 🧊 📄 🚔 🕥  | прос. 15 дн.      | 122         | 992894104          | 25 ноября 2020 г. 11:14  | Андрианова Ксения Николаевна | Тестовый Федор Антонович  | 7             | Нет                    |
|                 |          | ЗАКРЫТО           | 102         | 981454152          | 13 ноября 2020 с 0:15    | Павлов Алексей Андреевич     | Тестовый3 Тест3 Тестович3 | 3             | Нет                    |
|                 | 😺 📄 🖨 🥥  | ЗАКРЫТО           | 101         | 984169914          | 13 ноября 2020 г. 9:23   | Астафьев Роман Владимирович  | Тест Тест Тест            | 3             | Нет                    |
|                 | 🔁 🗎 🙆 🥥  | ЗАКРЫТО           | 84          | 977117586          | 6 ноября 2020 г. 9:03    | Павлов Алексей Андреевич     | Тестовый2 Тест2 Тестович2 | 4             | Нет                    |
|                 | 🔁 📄 🚔 🥥  | ЗАКРЫТО           | 51          | 955145453          | 15 октября 2020 г. 13:48 | Андрианова Ксения Николаевна | Белов Федор Антонович     | 3             | Нет                    |
|                 | 🔁 🗋 🙆 🥥  | ЗАКРЫТО           | 46          | 951452229          | 12 октября 2020 г. 15:34 | Андрианова Ксения Николаевна | Белов Федор Антонович     | 3             | Нет                    |
|                 | 🦻 📄 🖨 🥥  | прос. 59 дн.      | 45          | 951359206          | 12 октября 2020 г. 14:21 | Астафьев Роман Владимирович  | Астафьев Казан павл       | 1             | Нет                    |
|                 | 🔁 🗎 🙆 🥥  | ЗАКРЫТО           | 40          | 951020788          | 12 октября 2020 г. 9:49  | Павлов Алексей Андреевич     | Лялевский Тест4 Тестович  | 3             | Нет                    |
|                 | 🧊 📄 🚔 🕥  | ЗАКРЫТО           | 39          | 944204977          | 12 октября 2020 г. 9:36  | Астафьев Роман Владимирович  | Астафьев Роман павп       | 3             | Нет                    |

После нажатия кнопки «В контингент» в верхней правой части экрана все отмеченные заявления и дети из них добавлены в контингент обучающихся

| История рассмотр                                                                                                    | ения:                                                              |                             |                                                           |
|----------------------------------------------------------------------------------------------------|--------------------------------------------------------------------|-----------------------------|-----------------------------------------------------------|
| Дата                                                                                                    | Статус                                                             | Состояние                   | Комментарий                                               |
| 12 октября 2020 г.<br>14:21                                                                                                | Принято                                                            | В очереди РСМЭВ             | -                                                         |
| 12 октября 2020 г.<br>14:21                                                                                                | Заявление<br>принято к<br>рассмотрению                             | Доставлено                  | Дата и время подачи заявления: 12.10.2020 14:21:12.647000 |
| 12 октября 2020 г.<br>14:23                                                                                                | Заявление<br>зарегистрировано                                      | Доставлено                  | посмотрим                                                 |
| 12 октября 2020 г.<br>14:23                                                                                                | Услуга оказана                                                     | Доставлено                  | прошел                                                    |
|                                                                                                    |                                                                    |                             |                                                           |
| 14 октября 2020 г.<br>9:08<br>Добавление ст                                                                                | Заявление<br>зарегистрировано<br>атуса для заявля                  | Доставлено<br>ения № 951359 | Время подачи заявления: 12.10.2020 14:21:12.647000<br>206 |
| 14 октября 2020 г.<br>9:08<br><b>Добавление ст</b><br>Основное<br>Статус: *<br>Услуга оказана                              | Заявление<br>зарегистрировано<br>атуса для заявл                   | Доставлено<br>ения № 951359 | Время подачи заявления: 12.10.2020 14:21:12.647000<br>206 |
| 14 октября 2020 г.<br>9:08<br>Добавление ст<br>Основное<br>Статус: *<br>Услуга оказана<br>Выберите комие<br>Выберите комие | Заявление<br>зарегистрировано<br>атуса для заявли<br>а<br>ментарий | Доставлено<br>ения № 951359 | Время подачи заявления: 12.10.2020 14:21:12.647000<br>206 |

Услуга оказана ставится в следующих случаях:

- Подано раньше положенного срока
- Ребенок не зарегистрирован на закрепленной территории
- Ребенок не прошел по результатам отбора/рейтинга
- Уже имеется заявление на зачисление ребенка, поданное ранее с более приоритетным временем.

В таком случае заявления не регистрируются и в очередь не ставятся. Данный статус равнозначен статусу «Отказ в приеме документов»

| Істория рассмотре                                         | ения:                                  |                 |                                                           |
|-----------------------------------------------------------|----------------------------------------|-----------------|-----------------------------------------------------------|
| Дата                                                      | Статус                                 | Состояние       | Комментарий                                               |
| 12 октября 2020 г.<br>14:21                               | Принято                                | В очереди РСМЭВ | -                                                         |
| 12 октября 2020 г.<br>14:21                               | Заявление<br>принято к<br>рассмотрению | Доставлено      | Дата и время подачи заявления: 12.10.2020 14:21:12.647000 |
| 12 октября 2020 г.<br>14:23                               | Заявление<br>зарегистрировано          | Доставлено      | посмотрим                                                 |
| 12 октября 2020 г.<br>14:23                               | Услуга оказана                         | Доставлено      | прошел                                                    |
| 14 октября 2020 г.<br>9:08                                | Заявление<br>зарегистрировано          | Доставлено      | Время подачи заявления: 12.10.2020 14:21:12.647000        |
| Основное<br>Статус: *<br>Выберите стату<br>Услуга оказана | атуса для заявл<br>/с                  | ения № 951359   | 206                                                       |

🕘 Добавить

#### Подано раньше положенного срока

| 127.0.0.1/daim/rs           | mev/appl-sch-enroll/up                 | date/951359206/ |                                                           | 90% |
|-----------------------------|----------------------------------------|-----------------|-----------------------------------------------------------|-----|
| История рассмотре           | ения:                                  |                 |                                                           |     |
| Дата                        | Статус                                 | Состояние       | Комментарий                                               |     |
| 12 октября 2020 г.<br>14:21 | Принято                                | В очереди РСМЭВ | -                                                         |     |
| 12 октября 2020 г.<br>14:21 | Заявление<br>принято к<br>рассмотрению | Доставлено      | Дата и время подачи заявления: 12.10.2020 14:21:12.647000 |     |
| 12 октября 2020 г.<br>14:23 | Заявление<br>зарегистрировано          | Доставлено      | посмотрим                                                 |     |
| 12 октября 2020 г.<br>14:23 | Услуга оказана                         | Доставлено      | прошел                                                    |     |
| 14 октября 2020 г.<br>9:08  | Заявление<br>зарегистрировано          | Доставлено      | Время подачи заявления: 12.10.2020 14:21:12.647000        |     |

| Основное |  |
|----------|--|
|          |  |

Статус: \* Услуга оказана

Подано раньше положенного срока

#### Комментарий: \*

Отказ в приеме документов в связи с тем, что Вы подали заявление раньше положенного срока (информацию о сроках подачи заявления вы можете получить на официальном сайте образовательной организации) и вы можете повторно подать заявление в указанные сроки

× ×

#### • Ребенок не зарегистрирован на закрепленной территории

| стория рассмотре                                                                                                    | ения:                                                                                     |                                                                |                                                                               |
|----------------------------------------------------------------------------------------------------|-------------------------------------------------------------------------------------------|----------------------------------------------------------------|-------------------------------------------------------------------------------|
| ата                                                                                                    | Статус                                                                                    | Состояние                                                      | Комментарий                                                                   |
| 2 октября 2020 г.<br>4:21                                                                                                    | Принято                                                                                   | В очереди РСМЭВ                                                | -                                                                             |
| 2 октября 2020 г.<br>4:21                                                                                                    | Заявление<br>принято к<br>рассмотрению                                                    | Доставлено                                                     | Дата и время подачи заявления: 12.10.2020 14:21:12.647000                     |
| 2 октября 2020 г.<br>4:23                                                                                                    | Заявление<br>зарегистрировано                                                             | Доставлено                                                     | посмотрим                                                                     |
|                                                                                                    |                                                                                           |                                                                |                                                                               |
| 2 октября 2020 г.<br>4:23                                                                                                    | Услуга оказана                                                                            | Доставлено                                                     | прошел                                                                        |
| 2 октября 2020 г.<br>4:23<br>4 октября 2020 г.<br>::08                                                                                         | Услуга оказана<br>Заявление<br>зарегистрировано                                           | Доставлено<br>Доставлено                                       | прошел<br>Время подачи заявления: 12.10.2020 14:21:12.647000                  |
| 2 октября 2020 г.<br>4:23<br>4 октября 2020 г.<br>:08<br><b>обавление ст</b><br><b>Основное</b><br>Статус: *<br>Услуга оказана                 | Услуга оказана<br>Заявление<br>зарегистрировано<br>атуса для заявло                       | Доставлено<br>Доставлено<br>ения № 951359                      | прошел<br>Время подачи заявления: 12.10.2020 14:21:12.647000<br>206           |
| 2 октября 2020 г.<br>4:23<br>4 октября 2020 г.<br>:08<br>Обавление ст.<br>Основное<br>Статус: *<br>Услуга оказана<br>Ребенок не зар            | Услуга оказана<br>Заявление<br>зарегистрировано<br>атуса для заявли<br>егистрирован на за | Доставлено<br>Доставлено<br>ения № 951359<br>акрепленной терри | прошел<br>Время подачи заявления: 12.10.2020 14:21:12.647000<br>206<br>Итории |
| 2 октября 2020 г.<br>4:23<br>4 октября 2020 г.<br>06авление ст.<br>Основное<br>Статус: *<br>Услуга оказана<br>Ребенок не зар<br>Комментарий: * | Услуга оказана<br>Заявление<br>зарегистрировано<br>атуса для заявли<br>егистрирован на за | Доставлено<br>Доставлено<br>ения № 951359<br>акрепленной терри | прошел<br>Время подачи заявления: 12.10.2020 14:21:12.647000<br>206<br>итории |

#### • Ребенок не прошел по результатам отбора/рейтинга

| ١ | [АСИОУ v7.6.2] Д            | обавление стату                        | /са для заявлени | я № 951359206 - Mozilla Firefox                           | × |
|---|-----------------------------|----------------------------------------|------------------|-----------------------------------------------------------|---|
| ( | ) 127.0.0.1/claim/rsm       | ev/appl-sch-enroll/upo                 | date/951359206/  | 90) El El El El El El El El El El El El El                | % |
| [ | История рассмотрен          | ния:                                   |                  |                                                           | ^ |
|   | Дата                        | Статус                                 | Состояние        | Комментарий                                               |   |
|   | 12 октября 2020 г.<br>14:21 | Принято                                | В очереди РСМЭВ  | -                                                         |   |
|   | 12 октября 2020 г.<br>14:21 | Заявление<br>принято к<br>рассмотрению | Доставлено       | Дата и время подачи заявления: 12.10.2020 14:21:12.647000 |   |
|   | 12 октября 2020 г.<br>14:23 | Заявление<br>зарегистрировано          | Доставлено       | посмотрим                                                 |   |
|   | 12 октября 2020 г.<br>14:23 | Услуга оказана                         | Доставлено       | прошел                                                    |   |
|   | 14 октября 2020 г.<br>9:08  | Заявление<br>зарегистрировано          | Доставлено       | Время подачи заявления: 12.10.2020 14:21:12.647000        |   |
| 1 | Добавление стат             | туса для заявло                        | ения № 9513592   | 206                                                       |   |
|   | Основное                    |                                        |                  |                                                           |   |

Статус: \*

Услуга оказана

Ребенок не прошел по результатам отбора/рейтинга

Комментарий: \*

Отказ в приеме документов в связи с тем, что Ваш ребенок по результатам процедуры индивидуального отбора/рейтинга не прошел в образовательную организацию

¥

¥

#### • Уже имеется заявление на зачисление ребенка

| тория рассмотре                                                       | ения:                                  |                 |                                                           |  |  |
|-----------------------------------------------------------------------|----------------------------------------|-----------------|-----------------------------------------------------------|--|--|
| ата                                                                   | Статус                                 | Состояние       | Комментарий                                               |  |  |
| 2 октября 2020 г.<br>4:21                                             | Принято                                | В очереди РСМЭВ | -                                                         |  |  |
| 12 октября 2020 г.<br>14:21                                           | Заявление<br>принято к<br>рассмотрению | Доставлено      | Дата и время подачи заявления: 12.10.2020 14:21:12.647000 |  |  |
| 12 октября 2020 г.<br>14:23                                           | Заявление<br>зарегистрировано          | Доставлено      | посмотрим                                                 |  |  |
| 12 октября 2020 г.<br>14:23                                           | Услуга оказана                         | Доставлено      | прошел                                                    |  |  |
| 14 октября 2020 г.<br>9:08                                            | Заявление<br>зарегистрировано          | Доставлено      | Время подачи заявления: 12.10.2020 14:21:12.647000        |  |  |
| Добавление статуса для заявления № 951359206<br>Основное<br>Статус: * |                                        |                 |                                                           |  |  |
| Услуга оказана                                                        | 1                                      |                 | ×                                                         |  |  |
| Уже имеется за                                                        | аявление на зачисл                     | тение ребенка   |                                                           |  |  |
|                                                                       |                                        |                 |                                                           |  |  |

### Работа со статусом «Отказано в оказании услуги»

| история рассмотре                                         | ния:                                   |                 |                                                           |
|-----------------------------------------------------------|----------------------------------------|-----------------|-----------------------------------------------------------|
| Дата                                                      | Статус                                 | Состояние       | Комментарий                                               |
| 12 октября 2020 г.<br>14:21                               | Принято                                | В очереди РСМЭВ | -                                                         |
| 12 октября 2020 г.<br>14:21                               | Заявление<br>принято к<br>рассмотрению | Доставлено      | Дата и время подачи заявления: 12.10.2020 14:21:12.647000 |
| 12 октября 2020 г.<br>14:23                               | Заявление<br>зарегистрировано          | Доставлено      | посмотрим                                                 |
| 12 октября 2020 г.<br>14:23                               | Услуга оказана                         | Доставлено      | прошел                                                    |
| 14 октября 2020 г.<br>9:08                                | Заявление<br>зарегистрировано          | Доставлено      | Время подачи заявления: 12.10.2020 14:21:12.647000        |
| обавление ста<br>Основное<br>Статус: *<br>Отказано в ока: | атуса для заявл                        | ения № 951359   | 206                                                       |
| Отсутствие сво                                            | бодных мест                            |                 |                                                           |
| комментарий: *<br>Отсутствие своб                         | бодных мест                            |                 |                                                           |

Отказ выбирается только в случае отсутствия свободных мест

| ← -    | → C III (1/2 Line)       (1/2 Line)         (1/2 Line)       (1/2 Line)                                                                          |                           |                 |             |                     |                                        |                                            |                               |               |                         |
|--------|----------------------------------------------------------------------------------------------------|---------------------------|-----------------|-------------|---------------------|----------------------------------------|--------------------------------------------|-------------------------------|---------------|-------------------------|
|        | АСИОУ v7.6.2<br>2020-2021 учебный год Самартикание собщеобразовательное учреждение Рожаловская основная Самартикание общеобразовательная школа   |                           |                 |             |                     |                                        |                                            |                               |               |                         |
| ОУ     | У Работа с ЕПГУ Кадры Группы Контингент Приказы Образовательный процесс Отчеты Выгрузки Пользовательские отчеты Сервисы Справочники Пользователи |                           |                 |             |                     |                                        | Пользователи                               |                               |               |                         |
| Диа    | гност                                                                                                    | ика Социомет              | рия ЦТО         | ПК-м        | етрия ЦПК           | ГТО Мероприятия Мой                    | класс 🕴 Для аттестации 🕴 Межаттестационный | период 🕴 Справочники для Межа | ттестацион    | ного периода Учебники   |
| Арх    | ИВ                                                                                                    |                           |                 |             |                     |                                        |                                            |                               |               | 42                      |
| Разде. | <b>л:</b> <u>Гла</u>                                                                                                    | авная страница » <u>Р</u> | Работа с ЕПГУ » | Зачисл      | ение в ООУ (новая с | <u>рорма) » Зачисление в ООУ (нова</u> | я форма)                                   | Записей (11) 20 💌             | на стр.       | 📀 В контингент 🔍 Фильтр |
| Отме   | тить                                                                                                    | Действия                  | Время в         | <u>ID</u> ▲ | <u>№ заявления</u>  | Дата и время                           | ФИО заявителя                              | ФИО ребенка                   | <u>Статус</u> | Добавлено в контингент  |
|        |                                                                                                    |                           | pasore          |             |                     |                                        |                                            |                               |               |                         |
|        |                                                                                                    | 7                         | ост. 6 дн.      | 168         | 1016601859          | 18 декабря 2020 г. 11:45               | Цыпленкова Екатерина Владиславовна         | Тест Анна Тестовна            | 6             | Нет                     |
|        | ]                                                                                                    | 🔁 📄 🖨 🥥                   | прос. 4 дн.     | 150         | 1005818785          | 7 декаоря 2020 г. 14:16                | Воронов Андреи Олегович                    | Воронов Егор Андреевич        | 1             | Нет                     |
|        | ]                                                                                                    |                           | ЗАКРЫТО         | 122         | 992894104           | 25 ноября 2020 г. 11:14                | Андрианова Ксения Николаевна               | Тестовый Федор Антонович      | 3             | Нет                     |
|        | ]                                                                                                    | 🧔 📄 🖨 🥥                   | ЗАКРЫТО         | 102         | 981454152           | 13 ноября 2020 г. 9:45                 | Павлов Алексей Андреевич                   | Тестовый3 Тест3 Тестович3     | 3             | Нет                     |
|        | ]                                                                                                    | 🔁 📄 🖨 🥥                   | ЗАКРЫТО         | 101         | 984169914           | 13 ноября 2020 г. 9:23                 | Астафьев Роман Владимирович                | Тест Тест Тест                | 3             | Нет                     |
|        | ]                                                                                                    | 🧔 📄 🖨 🥥                   | ЗАКРЫТО         | 84          | 977117586           | 6 ноября 2020 г. 9:03                  | Павлов Алексей Андреевич                   | Тестовый2 Тест2 Тестович2     | 4             | Нет                     |
|        | ]                                                                                                    |                           | ЗАКРЫТО         | 51          | 955145453           | 15 октября 2020 г. 13:48               | Андрианова Ксения Николаевна               | Белов Федор Антонович         | 3             | Нет                     |
|        | ]                                                                                                    | 🧔 📄 🖨 🥥                   | ЗАКРЫТО         | 46          | 951452229           | 12 октября 2020 г. 15:34               | Андрианова Ксения Николаевна               | Белов Федор Антонович         | 3             | Нет                     |
|        | ]                                                                                                    |                           | прос. 60 дн.    | 45          | 951359206           | 12 октября 2020 г. 14:21               | Астафьев Роман Владимирович                | Астафьев Казан павп           | 1             | Нет                     |
|        | ]                                                                                                    |                           | ЗАКРЫТО         | 40          | 951020788           | 12 октября 2020 г. 9:49                | Павлов Алексей Андреевич                   | Лялевский Тест4 Тестович      | 3             | Нет                     |
|        | ]                                                                                                    |                           | ЗАКРЫТО         | 39          | 944204977           | 12 октября 2020 г. 9:36                | Астафьев Роман Владимирович                | Астафьев Роман павп           | 3             | Нет                     |

На ЕПГУ родитель в одном заявлении может указать более одного ребенка. При работе в АСИОУ идет работа сразу со всеми детьми в заявлении одновременно

| Меню АСИОУ - автоматизированн × РИС [Региональный интернет-д                                     | 🗴 🏢 Экспресс-панель 🗙 🎽 580 · Входящие — Яндекс. Г 🗙 🔺 [АСИОУ v7.6.2] Работа с ЕГГ 🗙 🖺 Заявление 🗙 🕂 🌐 🗖 🗶                   |
|--------------------------------------------------------------------------------------------------|----------------------------------------------------------------------------------------------------|
| ← → C                                                                                            | ♥ ③                                                                                                    |
|                                                                                                  |                                                                                                    |
| Ребенок №1:                                                                                      |                                                                                                    |
| Остантия                                                                                         |                                                                                                    |
| Имя                                                                                              |                                                                                                    |
| Отчество                                                                                         | lectobha                                                                                                    |
| дыз рождения                                                                                     | 01.12.2020                                                                                                    |
|                                                                                                  | Женский                                                                                                    |
| СНИЛС                                                                                            | 111-111-111                                                                                                    |
| I ражданство                                                                                     | Россия                                                                                                    |
| Место рождения                                                                                   | Ярославль                                                                                                    |
| Имеется право на специальные меры поддержки (гарантии)<br>отдельных категорий граждан и их семей | Нет                                                                                                    |
| Право на специальные меры поддержки (гарантии) отдельных<br>категорий граждан и их семей         | -                                                                                                    |
| Документ, удостоверяющий личность ребёнка:                                                       |                                                                                                    |
| Тип документа                                                                                    | Свидетельство о рождении                                                                                                    |
| Серия                                                                                            | VI-PP                                                                                                    |
| Номер                                                                                            | 111111                                                                                                    |
| Дата выдачи                                                                                      | 18.12.2020                                                                                                    |
| Кем выдан                                                                                        | Ярославль                                                                                                    |
| Код подразделения                                                                                |                                                                                                    |
| Номер актовой записи                                                                             | 1111                                                                                                    |
| Дата внесения актовой записи                                                                     | 18.12.2020                                                                                                    |
| Сведения о месте жительства ребёнка:                                                             |                                                                                                    |
| Адрес регистрации                                                                                | 150503, обл. Ярославская, р-н. Ярославский, тер. Завод силикатных материалов (нп. 1 км автодороги Ярославль-Прусово), стр. 1 |
| Адрес места жительства совпадает с адресом регистрации                                           | Да                                                                                                    |
| Адрес места жительства                                                                           | -                                                                                                    |
| Ребенок №2                                                                                       |                                                                                                    |
| амилия                                                                                           | Тест                                                                                                    |
| Имя                                                                                              | Иван                                                                                                    |
| Отчество                                                                                         | Тестович                                                                                                    |
| Дата рождения                                                                                    | 01.12.2020                                                                                                    |
| Пол                                                                                              | Мужской                                                                                                    |
| СНИЛС                                                                                            | 111-111-112 11                                                                                                    |
| Гражданство                                                                                      | Россия                                                                                                    |
| Место рождения                                                                                   | Ярославль                                                                                                    |
| Имеется право на специальные меры поддержки (гарантии)<br>отдельных категорий граждан и их семей | Нет                                                                                                    |
| Право на специальные меры поддержки (гарантии) отдельных<br>категорий граждан и их семей         | · · ·                                                                                                    |

На ЕПГУ родитель в одном заявлении может указать более одного ребенка. При работе в АСИОУ идет работа сразу со всеми детьми в заявлении одновременно

| 📕 Меню 🖺 АСИОУ - автоматизировани 🗴 РИС [Региональный интернет-д. 🗙 🏢                                                                                                    | 🏽 Экспресс-панель 🛛 🗙 🔀 580 · Входящие — Яндекс. Г. 🗙 🚺 [АСИОУ v7.6.2] Работа с ЕГ. 🗙 🕒 Печать заявления на зачис. 🗙 🕂                                                                                                    | - • ×                           |  |  |  |  |  |  |  |  |
|----------------------------------------------------------------------------------------------------|----------------------------------------------------------------------------------------------------|---------------------------------|--|--|--|--|--|--|--|--|
| ← → C Ⅲ 🔞 127.0.0.1/claim/rsmev/appl-sch-enroll/view/10166018                                                                                                    | 59/print/                                                                                                    | • •                             |  |  |  |  |  |  |  |  |
|                                                                                                    | проживающий 150031, обл. Ярославская                                                                                                    | катерина Владиславовна 🗖<br>+7( |  |  |  |  |  |  |  |  |
| ЗАЯВЛЕНИЕ                                                                                                    |                                                                                                    |                                 |  |  |  |  |  |  |  |  |
| Прошу зачислить в контингент школы:                                                                                                    |                                                                                                    |                                 |  |  |  |  |  |  |  |  |
| <ol> <li>Тест Анна Тестовна, 01.12.2020, СНИЛС: 111-111-111 11,<br/>зарегистрирован(а) 150503, обл. Ярославская, р.н. Ярославский, тер.</li> <li>Тест Иван Тестович, 01.12.2020, СНИЛС: 111-111-112 11,<br/>зарегистрирован(а) 150047, обл. Ярославская, г. Ярославль, ул. Жуко</li> </ol> | Завод силикатных материалов (нп. 1 км автодороги Ярославль-Прусово), стр. 1<br>ова, д. 1111, кв. 1                                                                                                    |                                 |  |  |  |  |  |  |  |  |
| Родители (законные представители):                                                                                                    |                                                                                                    |                                 |  |  |  |  |  |  |  |  |
| • Мать: Екатерине Владиславовна, 150031, обл. Ярославс                                                                                                    | ская, <u>à,</u> +7(                                                                                                    |                                 |  |  |  |  |  |  |  |  |
| <ul> <li>Наличие права внеочередного, первоочередного или преимущественного</li> </ul>                                                                                                    | приема – указать;                                                                                                    |                                 |  |  |  |  |  |  |  |  |
| Потребность ребенка или поступающего в обучении по адаптированной об<br>возможностями здоровья в соответствии с заключением психолого-медико-г                                                                                                    | бразовательной программе и (или) в создании специальных условий для организации обучения и воспитания обучающегося с огра<br>педагогической комиссии (при наличии) или инвалида (ребенка-инвалида) в соответствии с индивидуальной программой реабилита | ниченными<br>ции;               |  |  |  |  |  |  |  |  |
| Согласие родителя(ей) (законного(ых) представителя(ей) ребенка на обуче                                                                                                    | ение ребенка по адаптированной образовательной программе (в случае необходимости обучения ребенка по адаптированной образ                                                                                                    | овательной программе);          |  |  |  |  |  |  |  |  |
| <ul> <li>Согласие поступающего, достигшего возраста восемнадцати лет, на обуче<br/>программе);</li> </ul>                                                                                                    | ение по адаптированной образовательной программе (в случае необходимости обучения указанного поступающего по адаптирован                                                                                                    | ной образовательной             |  |  |  |  |  |  |  |  |
| ⊐ Язык образования – русский;                                                                                                    |                                                                                                    | 11<br>11                        |  |  |  |  |  |  |  |  |
| Ознакомлен с уставом, с лицензией на осуществление образовательной д<br>организацию и осуществление образовательной деятельности, права и обяз                                                                                                    | цеятельности, со свидетельством о государственной аккредитации, с общеобразовательными программами и другими документам<br>анности обучающихся;                                                                                                    | и, регламентирующими            |  |  |  |  |  |  |  |  |
| 🗆 Согласен на обработку персональных данных.                                                                                                    |                                                                                                    |                                 |  |  |  |  |  |  |  |  |
| «» 20 гподпись                                                                                                    |                                                                                                    |                                 |  |  |  |  |  |  |  |  |
| К заявлению прилагаю:                                                                                                    |                                                                                                    |                                 |  |  |  |  |  |  |  |  |
| □ личное дело;                                                                                                    |                                                                                                    |                                 |  |  |  |  |  |  |  |  |
| 🗆 выписку отметок (итоговых, текущих);                                                                                                    |                                                                                                    |                                 |  |  |  |  |  |  |  |  |
| <ul> <li>медицинскую карту;</li> </ul>                                                                                                    |                                                                                                    |                                 |  |  |  |  |  |  |  |  |
| <ul> <li>карту профилактических прививок;</li> </ul>                                                                                                    |                                                                                                    |                                 |  |  |  |  |  |  |  |  |
| <ul> <li>копию свидетельства о рождении (паспорта ребенка);</li> </ul>                                                                                                    | □ другие документы (по желанию)                                                                                                    |                                 |  |  |  |  |  |  |  |  |
|                                                                                                    |                                                                                                    |                                 |  |  |  |  |  |  |  |  |

#### В заявлении отражается сразу два ребенка

| Иеню П                                                                                                    | АСИОУ - автоматизированн                                                                                                    | × PK        | D [Региональный интернет                  | дн 🗙 📰 Эк       | спресс-панел            | ь               | × <b>×</b> 58         | 0 · Входящие — .            | Яндекс.Г 🗙 🛛                | A [АСИОУ v7.6.2] К | Сонтингент 🗙 💾 Печать : | заявления на зачи   | ici × +         | Ē                 | _ 0 ×            |
|----------------------------------------------------------------------------------------------------|----------------------------------------------------------------------------------------------------|-------------|-------------------------------------------|-----------------|-------------------------|-----------------|-----------------------|-----------------------------|-----------------------------|--------------------|-------------------------|---------------------|-----------------|-------------------|------------------|
| $\leftrightarrow$ $\rightarrow$                                                                                                    | C Ⅲ 🕑 127.0.0.1/p                                                                                                    | erson/      | pup/                                      |                 |                         |                 |                       |                             |                             |                    |                         |                     |                 |                   | •                |
|                                                                                                    | АСИОУ v7.6.2<br>2020-2021 учебный год $\delta$ Муниципальное общеобразовательное учреждение Рожаловская основная $\delta$ аdmin 🔥 Вы |             |                                           |                 |                         |                 |                       |                             |                             |                    |                         |                     |                 | 🕑 выйти           |                  |
| ОУ Работа с ЕПГУ Кадры Группы Контингент Приказы Образовательный процесс Отчеты Выгрузки Пользовательские отчеты Сервисы Справочники Пользователи  <br>Диагностика Социометрия ЦТО ПК-метрия ЦПК ГТО Мероприятия Мой класс Для аттестации Межаттестационный период Справочники для Межаттестационного периода Учебники  <br>Архив |                                                                                                    |             |                                           |                 |                         |                 |                       |                             |                             |                    |                         |                     |                 |                   |                  |
| Раздел: <u>Главная страница</u> » <u>Контингент</u> » <u>Обучающиеся</u> 🥥 Фильтр 🔲 Поля                                                                                                    |                                                                                                    |             |                                           |                 |                         |                 |                       |                             |                             |                    |                         |                     |                 |                   |                  |
| © Дети по заявлению № 1016601859 успешно добавлены в контингент с ID: 10, 11!                                                                                                    |                                                                                                    |             |                                           |                 |                         |                 |                       |                             |                             |                    |                         |                     |                 |                   |                  |
| <u>Отметить</u>                                                                                                    | Действия                                                                                                    | <u>ID</u> 🔺 | <u>ФИО</u>                                | Пол             | <u>Дата</u><br>рожления | <u>Проведен</u> | <u>Выбыл</u><br>ио ОУ | Добавлено                   | Изменено                    | Есть приказ о      | СНИЛС (пенсионное       | Фамилия<br>И.О.     | Год<br>рождения | Месяц<br>рождения | День<br>рождения |
|                                                                                                    |                                                                                                    |             |                                           |                 |                         |                 |                       |                             |                             |                    | свидетельство)          |                     |                 |                   |                  |
|                                                                                                    |                                                                                                    | 11          | Тест Иван Тестович                        | Мужской         | 12 января<br>2020 г.    | Нет             | Нет                   | 18 декабря<br>2020 г. 12:00 | 18 декабря<br>2020 г. 12:00 | Нет                |                         | Тест И.Т.           | 2020            | 1                 | 12               |
|                                                                                                    |                                                                                                    | 10          | Тест Анна Тестовна                        | Женский         | 12 января<br>2020 г.    | Нет             | Нет                   | 18 декабря<br>2020 Г. 12.00 | 18 декабря<br>2020 Г. 12.00 | Нет                |                         | Tect A T            | 2020            | 1                 | 12               |
|                                                                                                    |                                                                                                    | 9           | Тестовый Федор<br>Антонович               | Мужской         | 3<br>февраля<br>2020 г. | Нет             | Нет                   | 16 декабря<br>2020 г. 16:20 | 16 декабря<br>2020 г. 16:20 | Нет                |                         | Тестовый<br>Ф.А.    | 2020            | 2                 | 3                |
|                                                                                                    |                                                                                                    | 8           | Лялевский Тест4<br>Тестович               | Мужской         | 1 апреля<br>2020 г.     | Нет             | Нет                   | 16 декабря<br>2020 г. 16:19 | 16 декабря<br>2020 г. 16:19 | Нет                |                         | Лялевский<br>Т.Т.   | 2020            | 4                 | 1                |
|                                                                                                    |                                                                                                    | 7           | Астафьев Казан нави                       | мужскои         | 10 января<br>2020 г.    | Нет             | Нет                   | 16 декабря<br>2020 г. 16:18 | 16 декабря<br>2020 г. 16:18 | Нет                |                         | Астафьеь<br>К.п.    | 2020            | 1                 | 10               |
|                                                                                                    |                                                                                                    | 6           | Тестовый3 Тест3<br>Тестович3              | Мужской         | 11 января<br>2020 г.    | Нет             | Нет                   | 26 ноября<br>2020 г. 16:12  | 26 ноября<br>2020 г. 16:12  | Нет                |                         | Тестовый3<br>Т.Т.   | 2020            | 1                 | 11               |
|                                                                                                    |                                                                                                    | 5           | Астафьев Роман павп                       | Мужской         | 10 января<br>2020 г.    | Нет             | Нет                   | 26 ноября<br>2020 г. 16:04  | 26 ноября<br>2020 г. 16:04  | Нет                |                         | Астафьев<br>Р.п.    | 2020            | 1                 | 10               |
|                                                                                                    |                                                                                                    | 4           | Белов Федор<br>Антонович                  | Женский         | 3<br>февраля<br>2020 г. | Нет             | Нет                   | 26 ноября<br>2020 г. 16:03  | 26 ноября<br>2020 г. 16:03  | Нет                |                         | Белов Ф.А.          | 2020            | 2                 | 3                |
|                                                                                                    |                                                                                                    | 3           | Тест Тест Тест                            | Мужской         | 10 января<br>2020 г.    | Нет             | Нет                   | 13 ноября<br>2020 г. 9:44   | 13 ноября<br>2020 г. 9:44   | Нет                | 000-000-000 00          | Тест Т.Т.           | 2020            | 1                 | 10               |
|                                                                                                    |                                                                                                    | 2           | Евстигнеева<br>Елизавета<br>Александровна | Не<br>определен | 9 апреля<br>2011 г.     | Да              | Нет                   | 26 января<br>2019 г. 14:33  | 26 января<br>2019 г. 14:33  | Да                 |                         | Евстигнеева<br>Е.А. | 2011            | 4                 | 9                |
| © 2012 Департамент образования Ярославской области Версия БД: 20201210 1717                                                                                                    |                                                                                                    |             |                                           |                 |                         |                 |                       |                             |                             |                    |                         | 201210 1717         |                 |                   |                  |

На ЕПГУ родитель в одном заявлении может указать более одного ребенка. При работе в АСИОУ идет работа сразу со всеми детьми в заявлении одновременно

#### Внимание!

Прежде, чем написать заявителю отказ по той или иной причине, необходимо с ним связаться и уточнить ситуацию.

По техническим вопросам, выдачи логина и пароля для входа в новую форму (логин/пароль от РСМЭВ) необходимо обращаться в техническую поддержку АСИОУ.

- Чат в телеграм tg://join?invite=C1KHBFHAaWOJ01M1eQNO5A
- Телефон Евстигнеевой Н.В. 8 4852 40 0850
- Телефоны технической поддержки АСИОУ:
  - 8 980 707 73 07
  - 8 980 706 07 01
  - 8 960 535 10 89
- Электронная почта <u>asiou7@yandex.ru</u>
- Форум <u>http://forum.asiou.ru/</u>

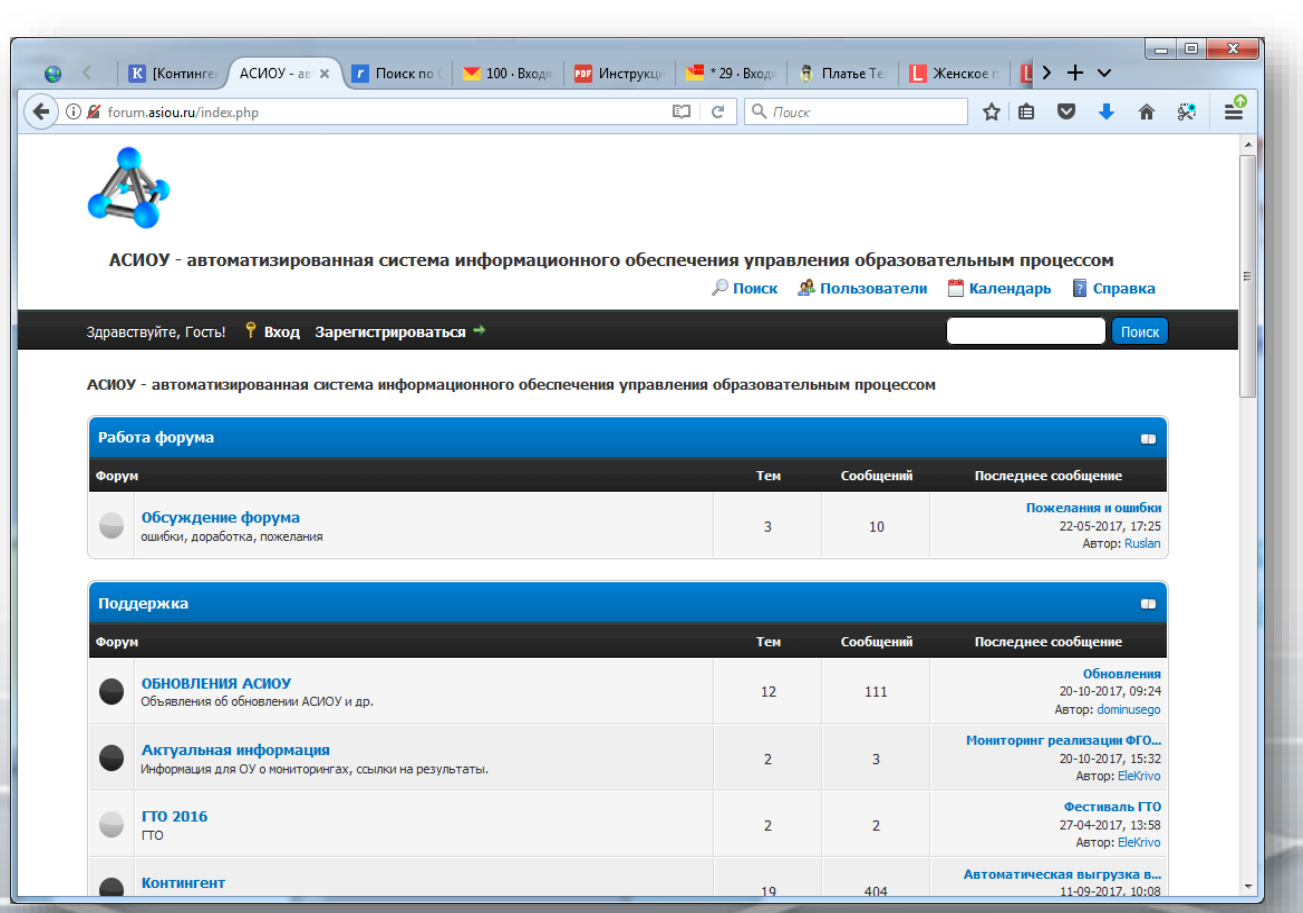